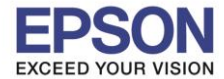

## 1. วิธีการตั้งค่า Wi-Fi ที่เครื่องพิมพ์

1. เลือก Settings หรือ การตั้งค่า

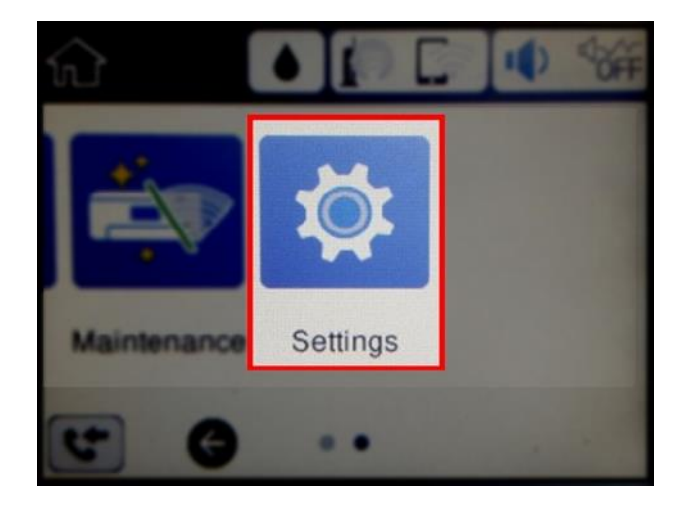

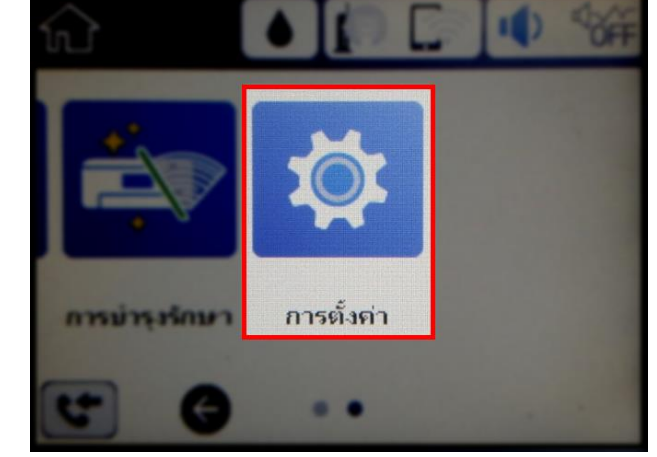

2. เลือก General Settings หรือ การตั้งค่าทั่วไป

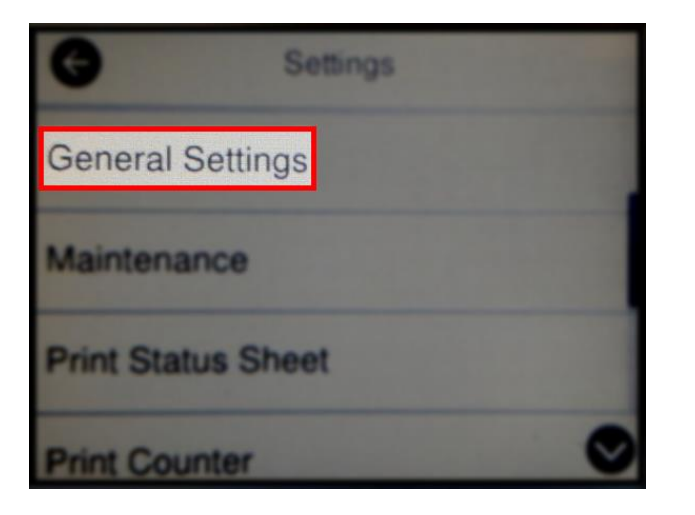

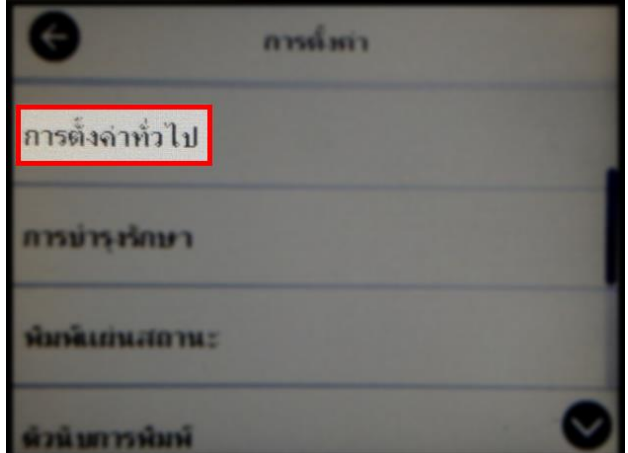

3. เลือก Network Settings หรือ การตั้งค่าเครือข่าย

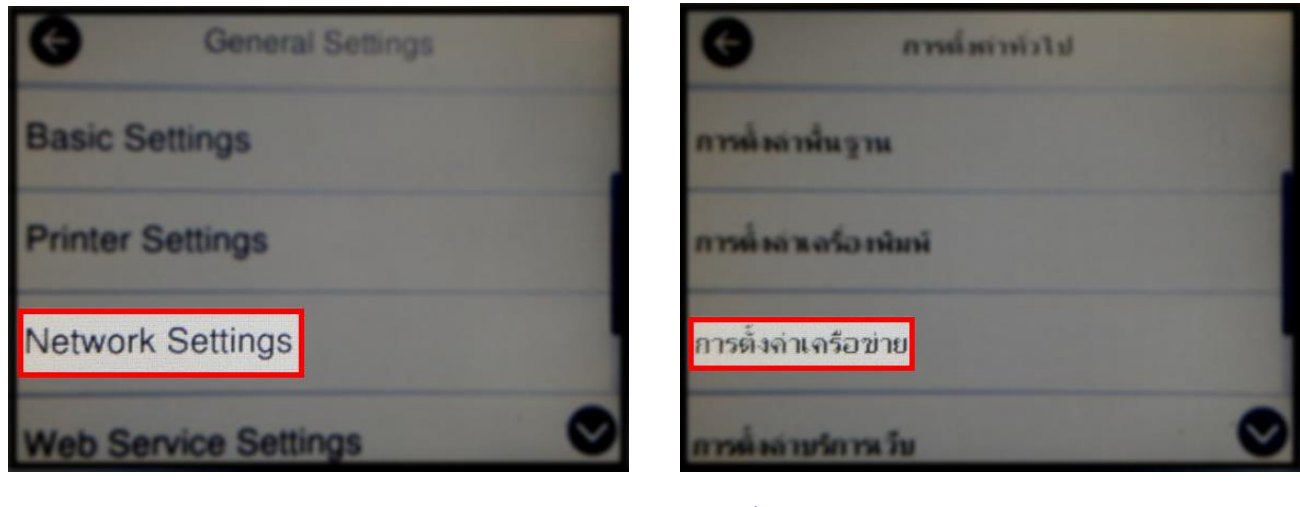

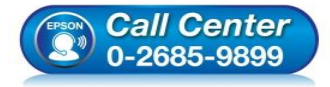

- สอบถามข้อมูลการใช้งานผลิตภัณฑ์และบริการ โทร.0-2685-9899
- เวลาทำการ : วันจันทร์ ศุกร์ เวลา 8.30 17.30 น.ยกเว้นวันหยุดนักขัดฤกษ์
   www.epson.co.th

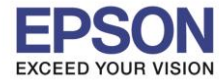

### 4. เลือก Wi-Fi Setup หรือ ตั้งค่า Wi-Fi

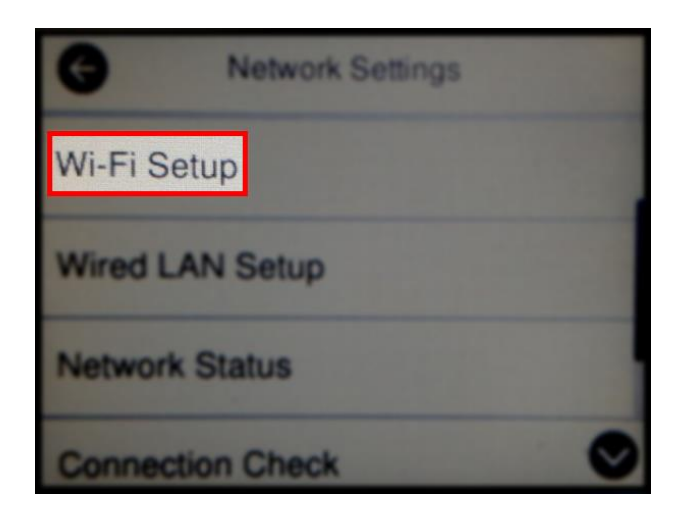

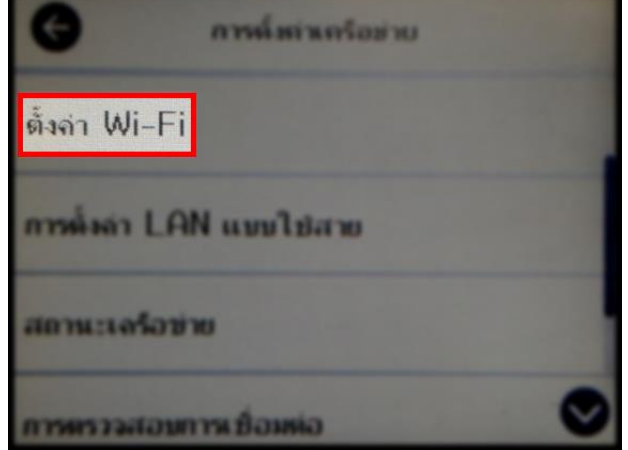

2

#### 5. เลือก Wi-Fi Direct

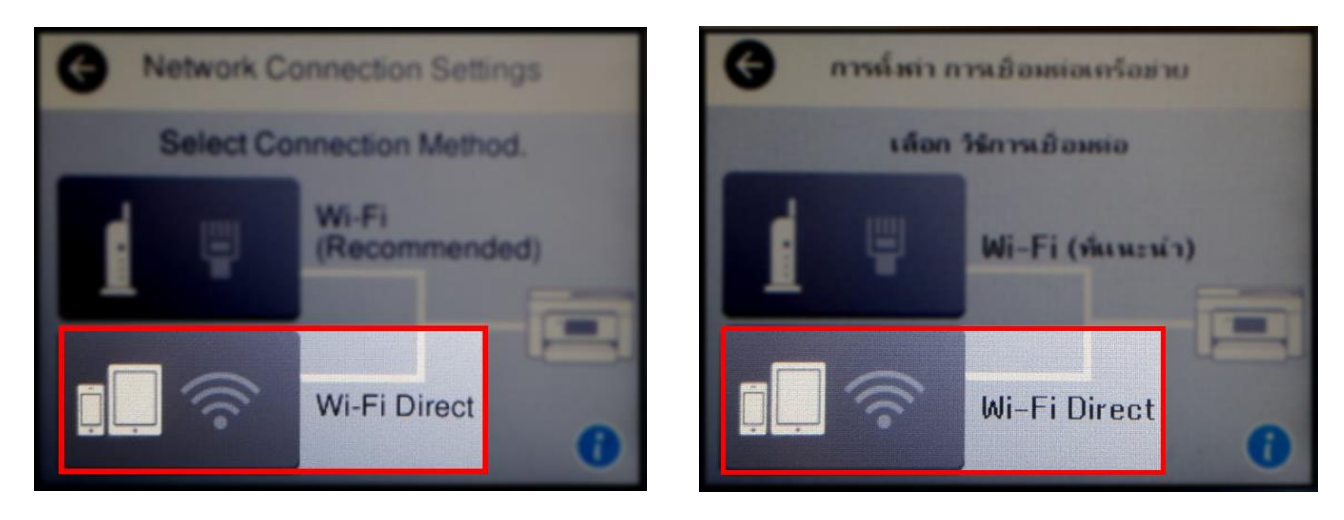

6. เลือก Start Setup หรือ เริ่มตันการดั้งค่า

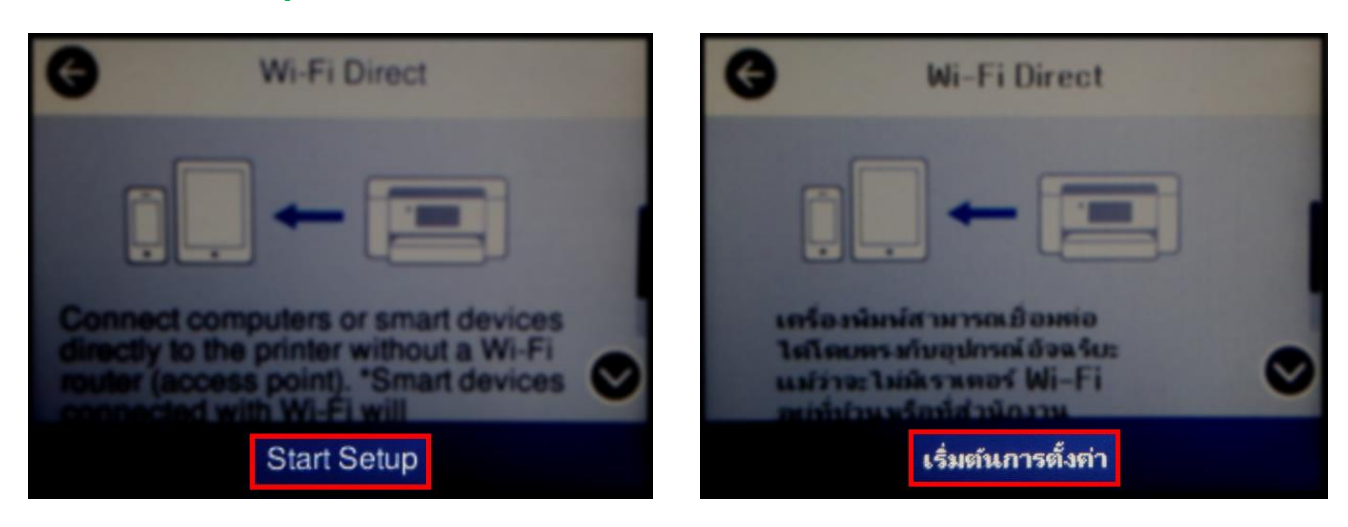

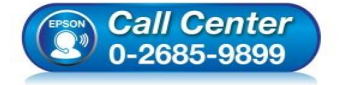

- สอบถามข้อมูลการใช้งานผลิตภัณฑ์และบริการ
- โทร**.0-2685-9899**
- เวลาทำการ : วันจันทร์ ศุกร์ เวลา 8.30 17.30 น.ยกเว้นวันหยุดนักขัตฤกษ์
   www.epson.co.th

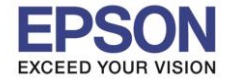

7. จะปรากฏข้อความแจ้งเตือนว่าเชื่อมต่อได้สูงสุด 4 อุปกรณ์ เลือก Start Setup หรือ เริ่มต้นการตั้งค่า

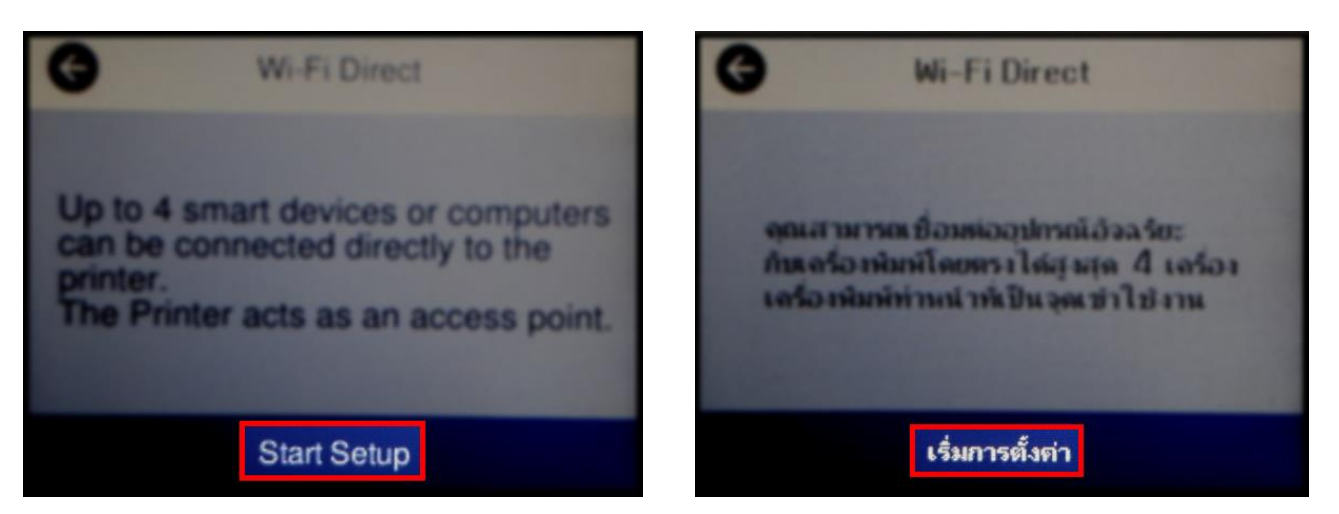

#### 8. จะปรากฏหน้าต่างกำลังตั้งค่า

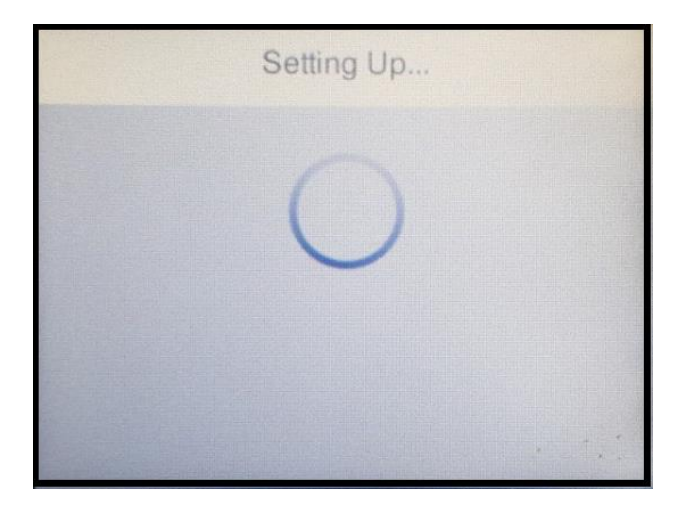

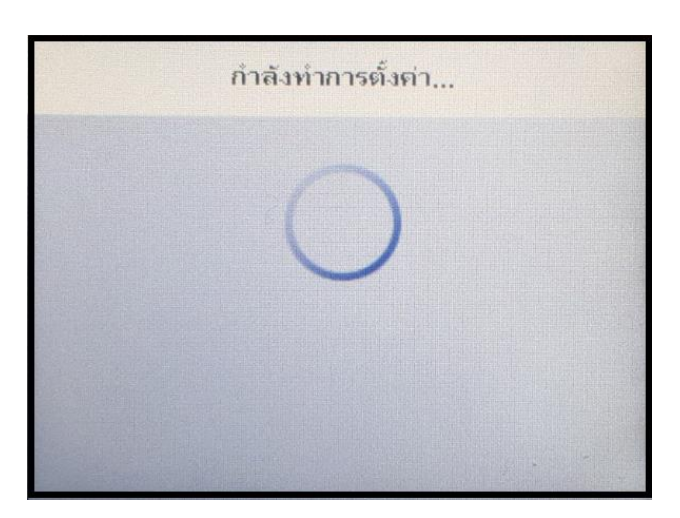

9. จะปรากฏชื้อสัญญาณ Wi-Fi Direct ของเครื่องพิมพ์และรหัสผ่านสำหรับให้อุปกรณ์อื่นมาเชื่อมต่อ

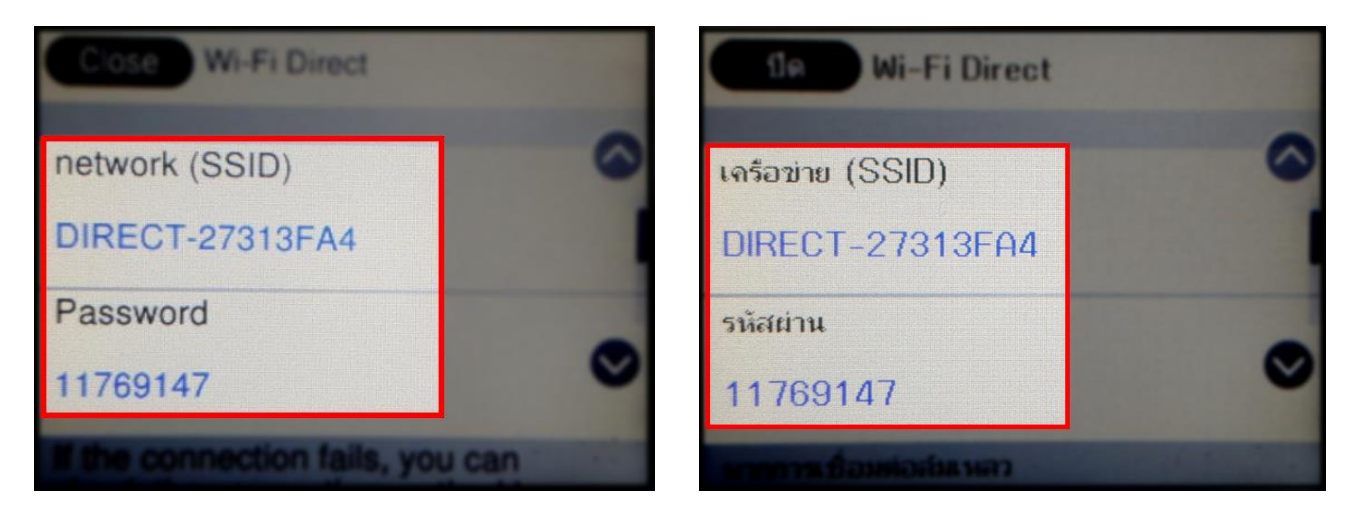

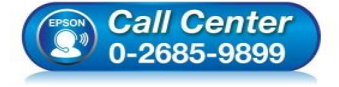

- สอบถามข้อมูลการใช้งานผลิตภัณฑ์และบริการ
- โทร**.0-2685-9899**
- เวลาทำการ : วันจันทร์ ศุกร์ เวลา 8.30 17.30 น.ยกเว้นวันหยุดนักขัตฤกษ์
- <u>www.epson.co.th</u>

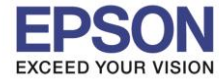

#### 10.กด **OK** หรือ <mark>ตกลง</mark>

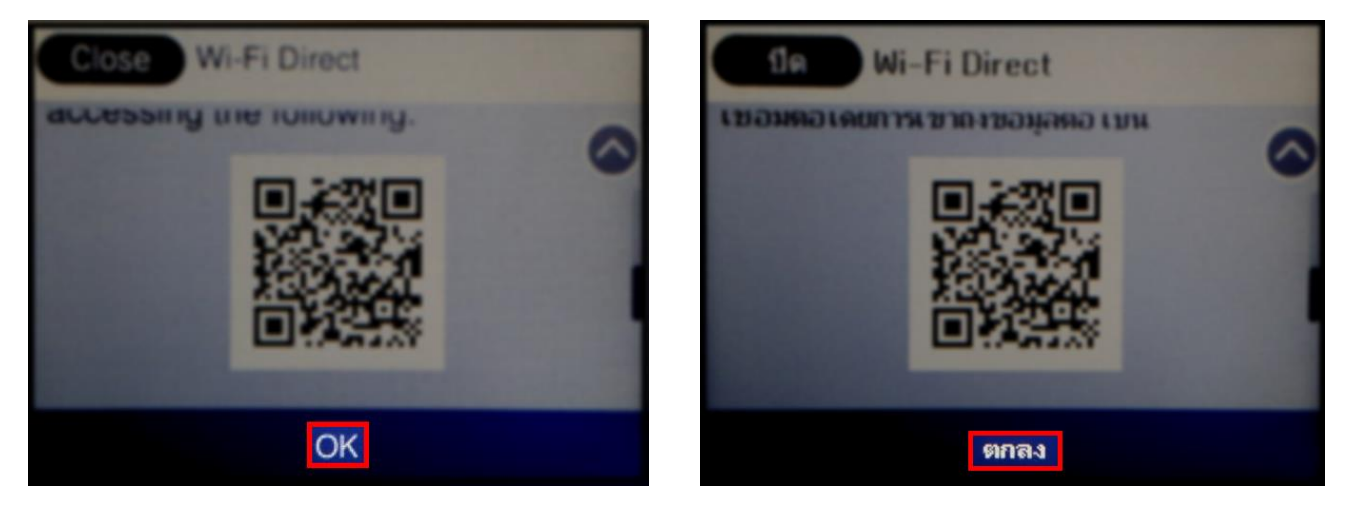

11.กรณีที่ต้องการเปลี่ยนพาสเวิร์ด Wi-Fi Direct ของเครื่องพิมพ์สามารถทำได้โดย เลือก Wi-Fi Direct

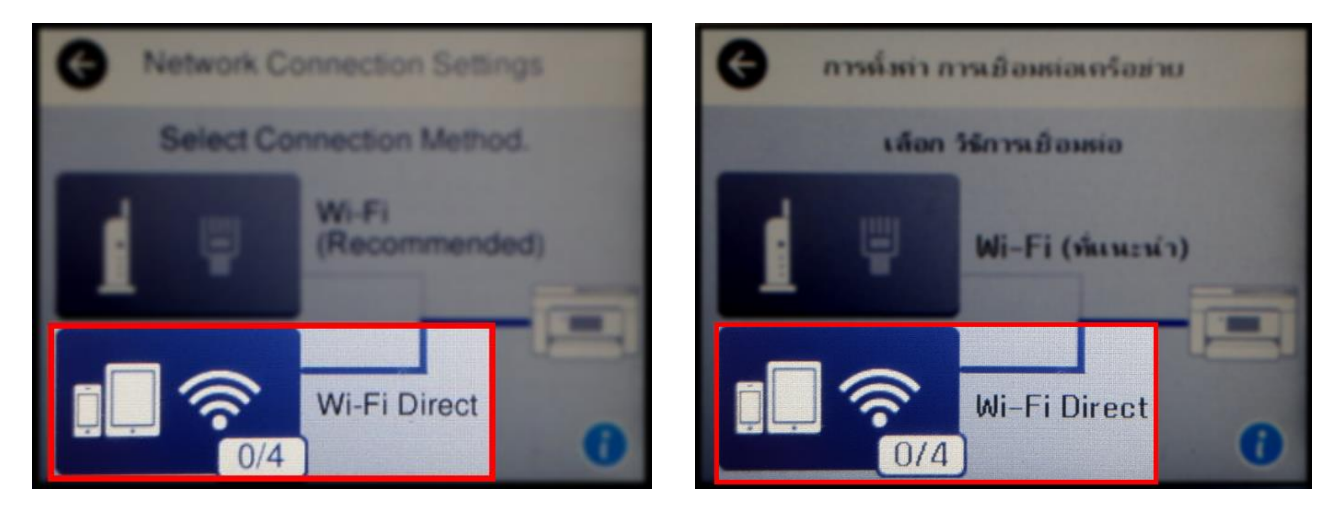

#### 12.เลือก Change Settings หรือ เปลี่ยนการตั้งค่า

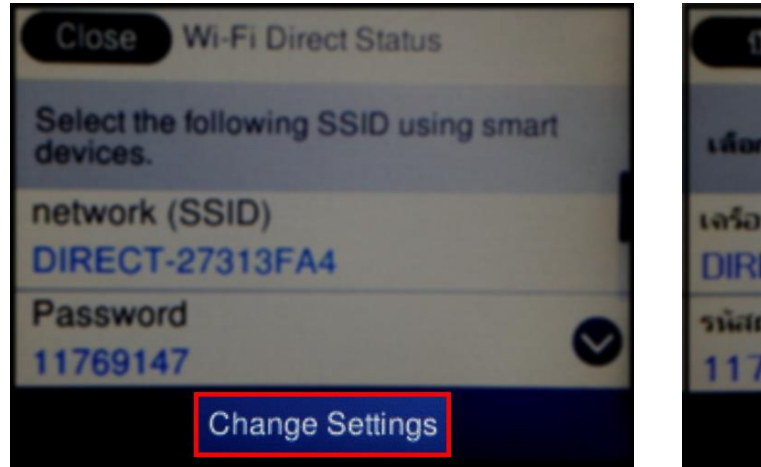

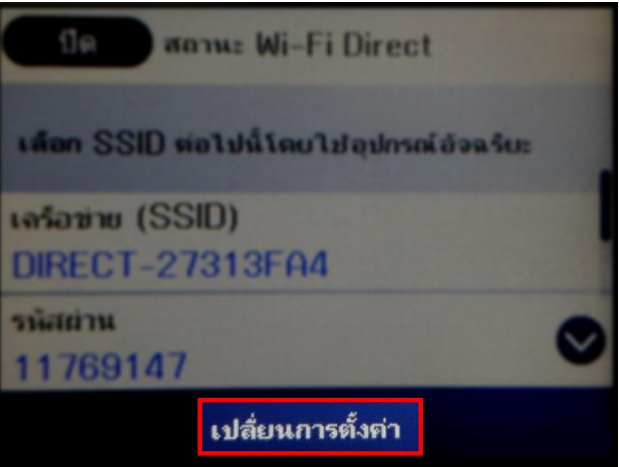

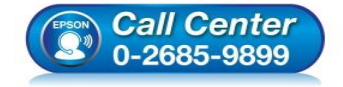

- สอบถามข้อมูลการใช้งานผลิตภัณฑ์และบริการ
- โทร**.0-2685-98**99
- เวลาทำการ : วันจันทร์ ศุกร์ เวลา 8.30 17.30 น.ยกเว้นวันหยุดนักขัตฤกษ์
- <u>www.epson.co.th</u>

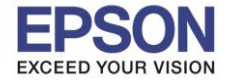

เปลี่ยนรหัสผ่าน

ฟิลไซ้งาน Wi-Fi Direct

ลบอปกรณ์ที่ลงทะเบียนไว้

## 13.เลือก Change Password หรือ เปลี่ยนรหัสผ่าน

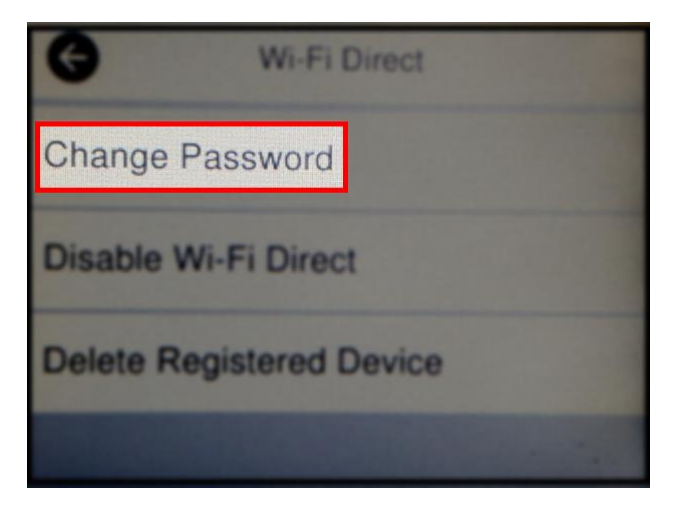

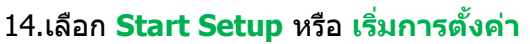

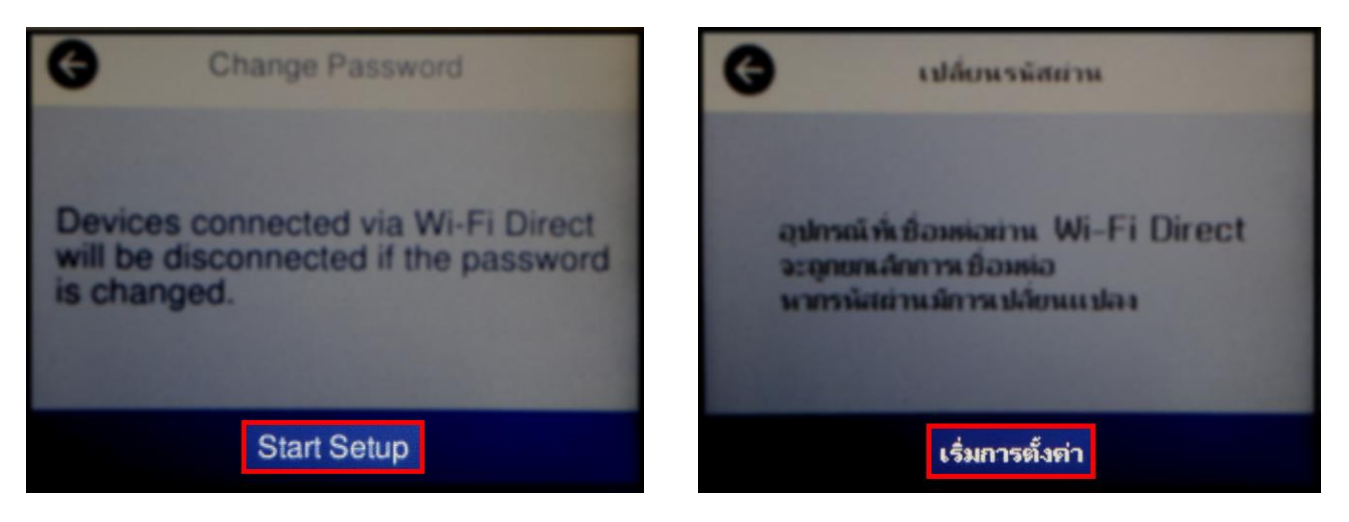

#### 15.จะปรากฏหน้าต่างให้แก้ไขรหัสผ่านของ Wi-Fi Direct

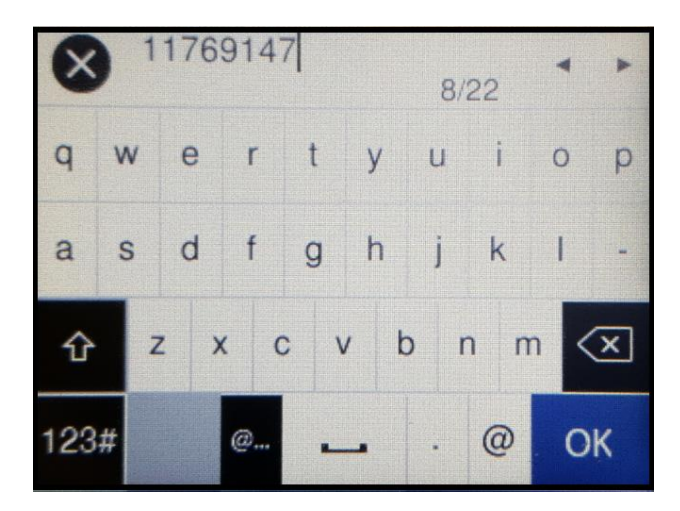

| ×   | ) 1 | 176 | 914 | 17  |     | 8/  | 22  | •   | • |
|-----|-----|-----|-----|-----|-----|-----|-----|-----|---|
| q   | w   | е   | r   | t   | y   | u   | i   | O   | р |
| а   | S   | d   | f   | g   | h   | j   | k   | 1   | - |
| û   |     | z > | < c | : \ | ı t | r o | n n | n < | × |
| 123 | #   |     | @   | -   | -   | •   | 0   | 0   | к |

Wi-Fi Direct

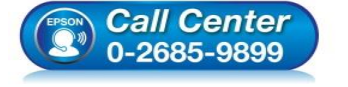

- สอบถามข้อมูลการใช้งานผลิตภัณฑ์และบริการ
  - โทร.0-2685-9899
- เวลาทำการ : วันจันทร์ ศุกร์ เวลา 8.30 17.30 น.ยกเว้นวันหยุดนักขัตฤกษ์
- <u>www.epson.co.th</u>

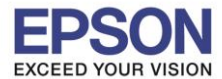

### 16.ใส่รหัสผ่านที่ต้องการ เลือก OK

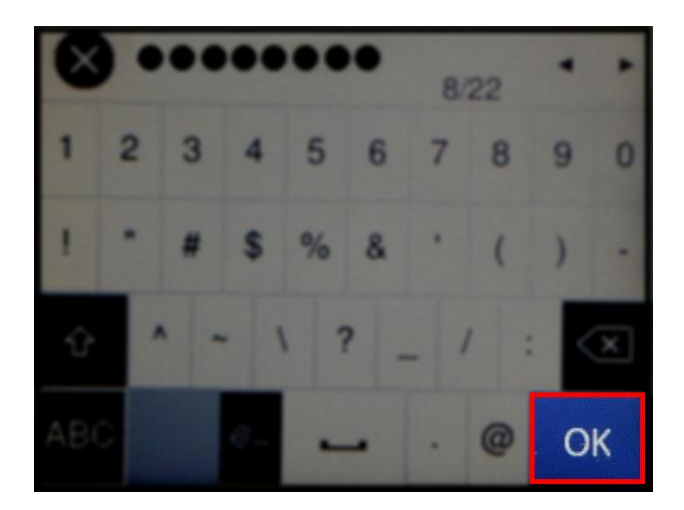

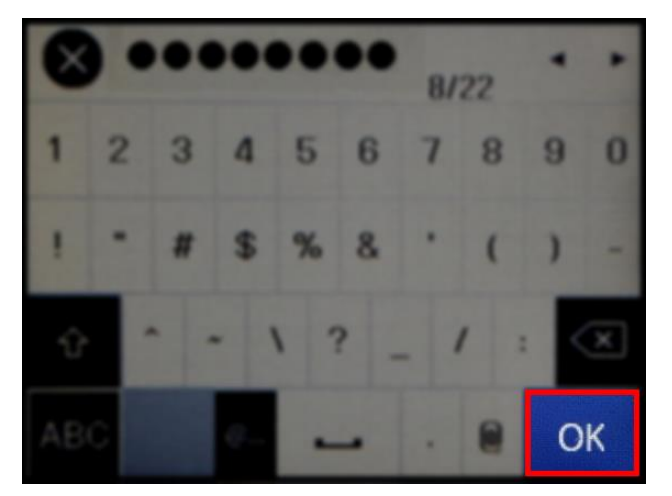

6

# 17.จะปรากฏหน้าต่างกำลังตั้งค่า

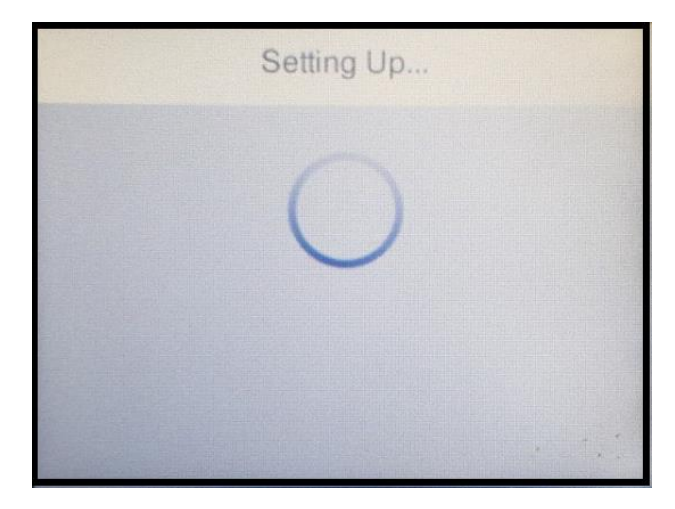

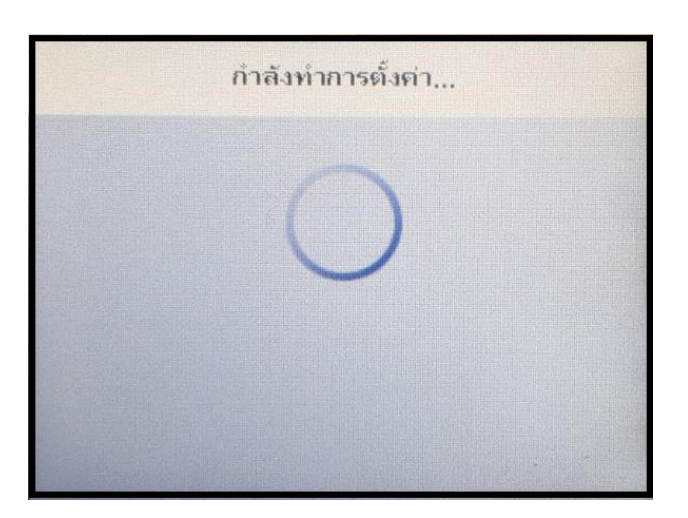

# 18.จะปรากฏชื้อสัญญาณ Wi-Fi Direct ของเครื่องพิมพ์และรหัสผ่านที่ทำการเปลี่ยนแล้ว

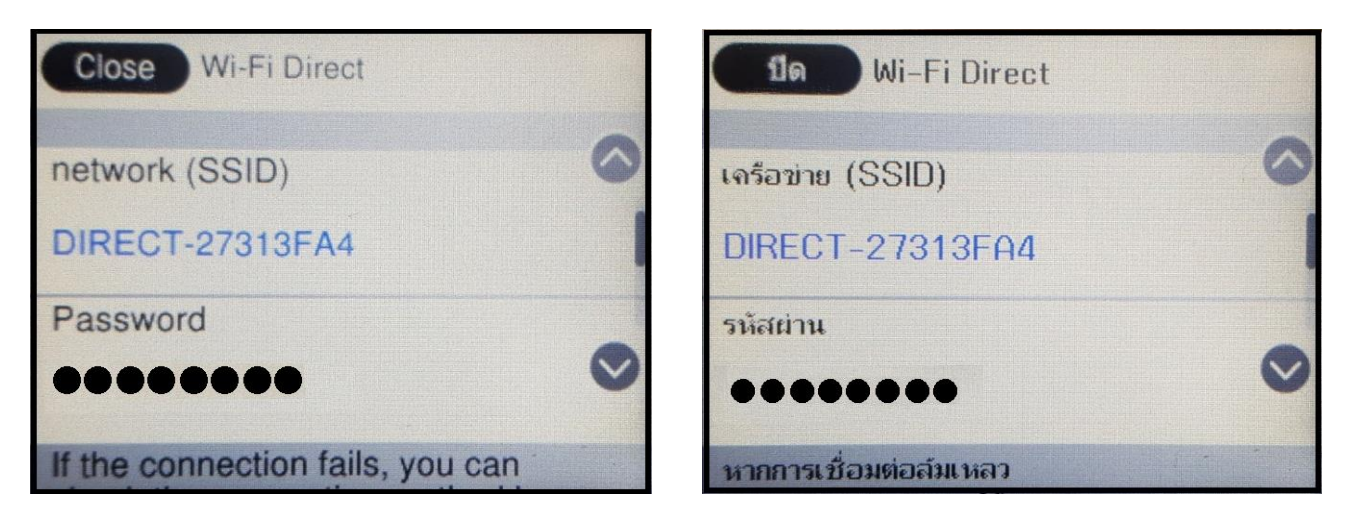

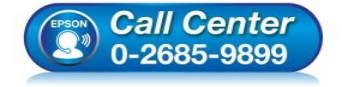

- สอบถามข้อมูลการใช้งานผลิตภัณฑ์และบริการ
- โทร**.0-2685-9899**
- เวลาทำการ : วันจันทร์ ศุกร์ เวลา 8.30 17.30 น.ยกเว้นวันหยุดนักขัตฤกษ์
- <u>www.epson.co.th</u>

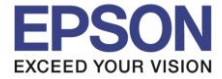

#### 19.กด **OK** หรือ **ตกลง**

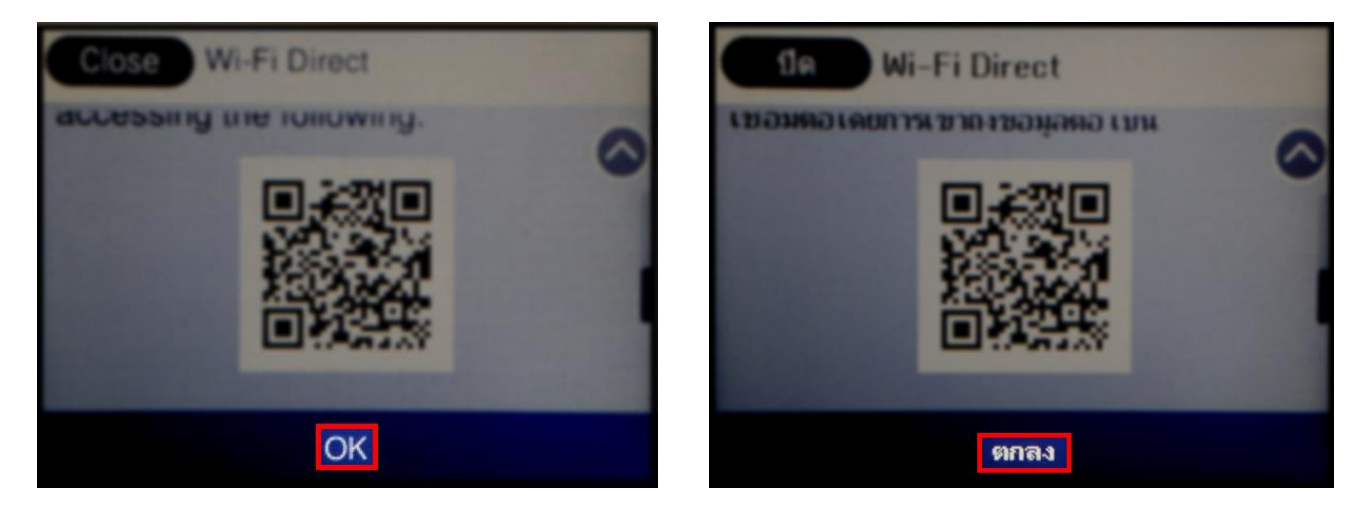

#### หมายเหตุ:

- 1. Network (SSID) ไม่สามารถเปลี่ยนได้ เนื่องจากเป็นค่าจากโรงงาน
- 2. Password สามารเปลี่ยนแปลงได้ และต้องมีตัวอักษรหรือตัวเลข 8 22 ตัวอักษร
- 3. สามารถเชื่อมต่ออุปกรณ์ได้สูงสุด 4 เครื่อง

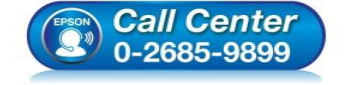

- สอบถามข้อมูลการใช้งานผลิตภัณฑ์และบริการ โทร.0-2685-9899
- เวลาทำการ : วันจันทร์ ศุกร์ เวลา 8.30 17.30 น.ยกเว้นวันหยุดนักขัตฤกษ์
- <u>www.epson.co.th</u>

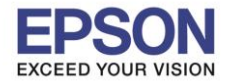

## 2. วิธีการติดตั้งไดร์เวอร์และเซ็ต Network

## ้หมายเหตุ: ก่อนการดาวน์โหลดดัวติดตั้งให้แน่ใจว่าเครื่องพิมพ์เชื่อมต่อเข้ากับอินเตอร์เนตเรียบร้อยแล้ว

1. เปิดแผ่นซีดีไดรเวอร์ และ ดับเบิ้ลคลิกที่ EPSON

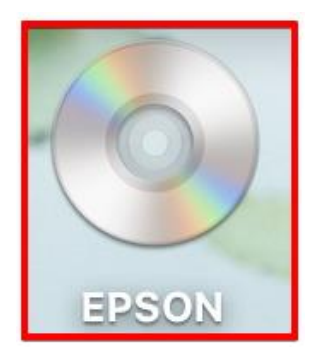

# 2. ดับเบิ้ลคลิกที่โฟลเดอร์ EPSON

|       | S EPSON |
|-------|---------|
| EPSON |         |
|       |         |
|       |         |
|       |         |

## 3. ดับเบิ้ลคลิกที่ Setup Navi

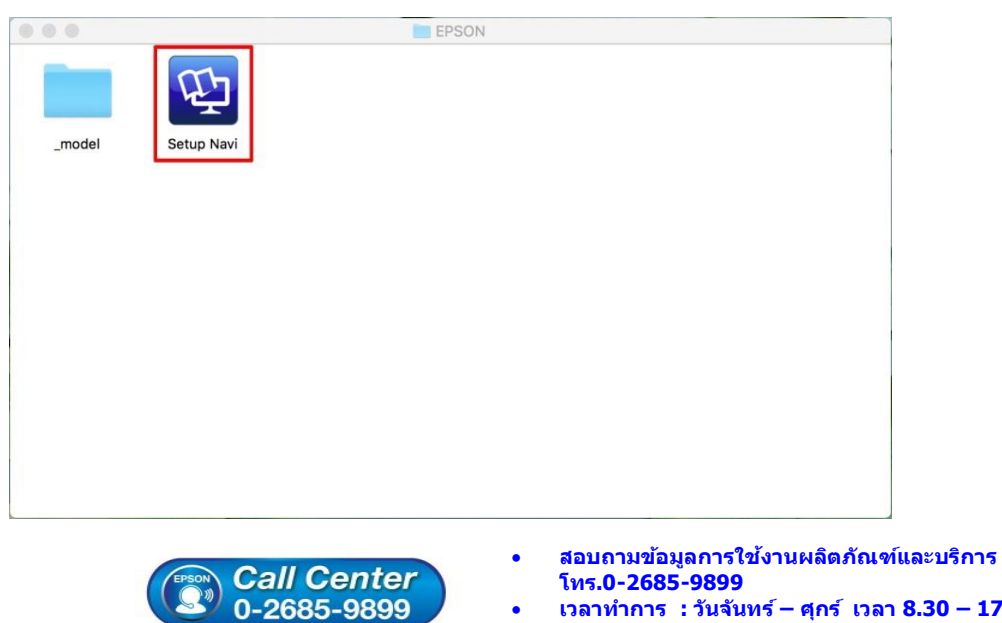

- เวลาทำการ : วันจันทร์ ศุกร์ เวลา 8.30 17.30 น.ยกเว้นวันหยุดนักขัตฤกษ์
- www.epson.co.th

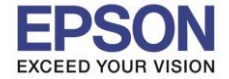

9

4. ระบบจะเข้าไปที่หน้าเว็บไซด์ <u>http://support.epson.net/setupnavi/</u> พิมพ์ชื่อรุ่น **L6190** คลิก 🔍 หรือกด Enter

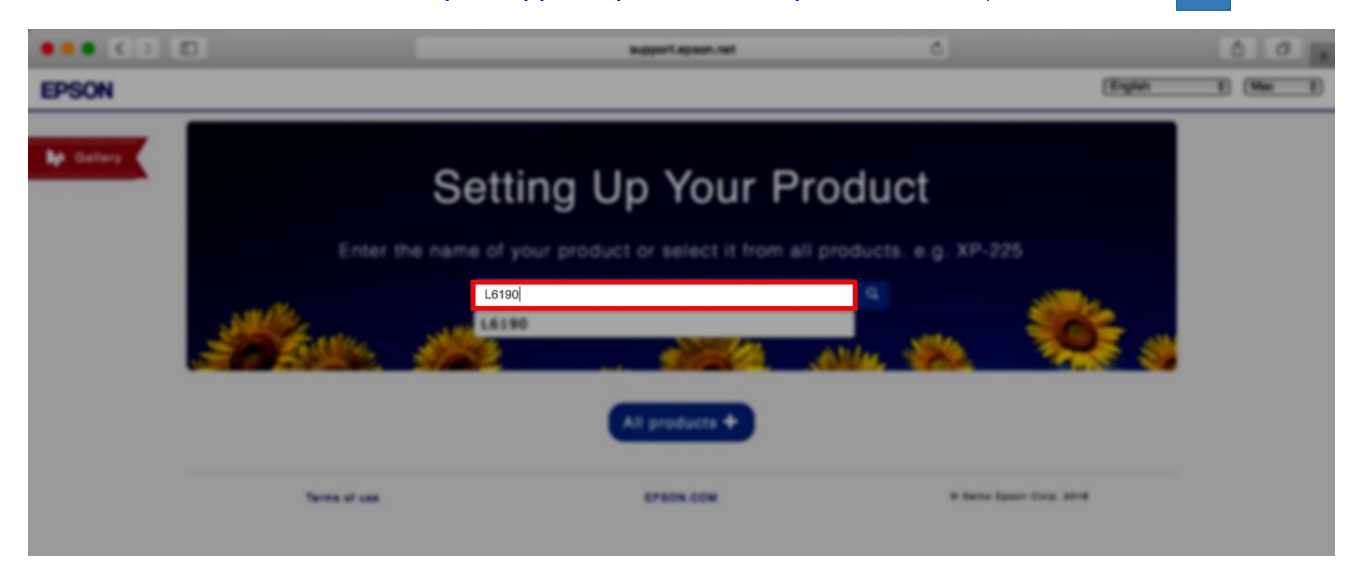

#### 5 .คลิก Let's get started

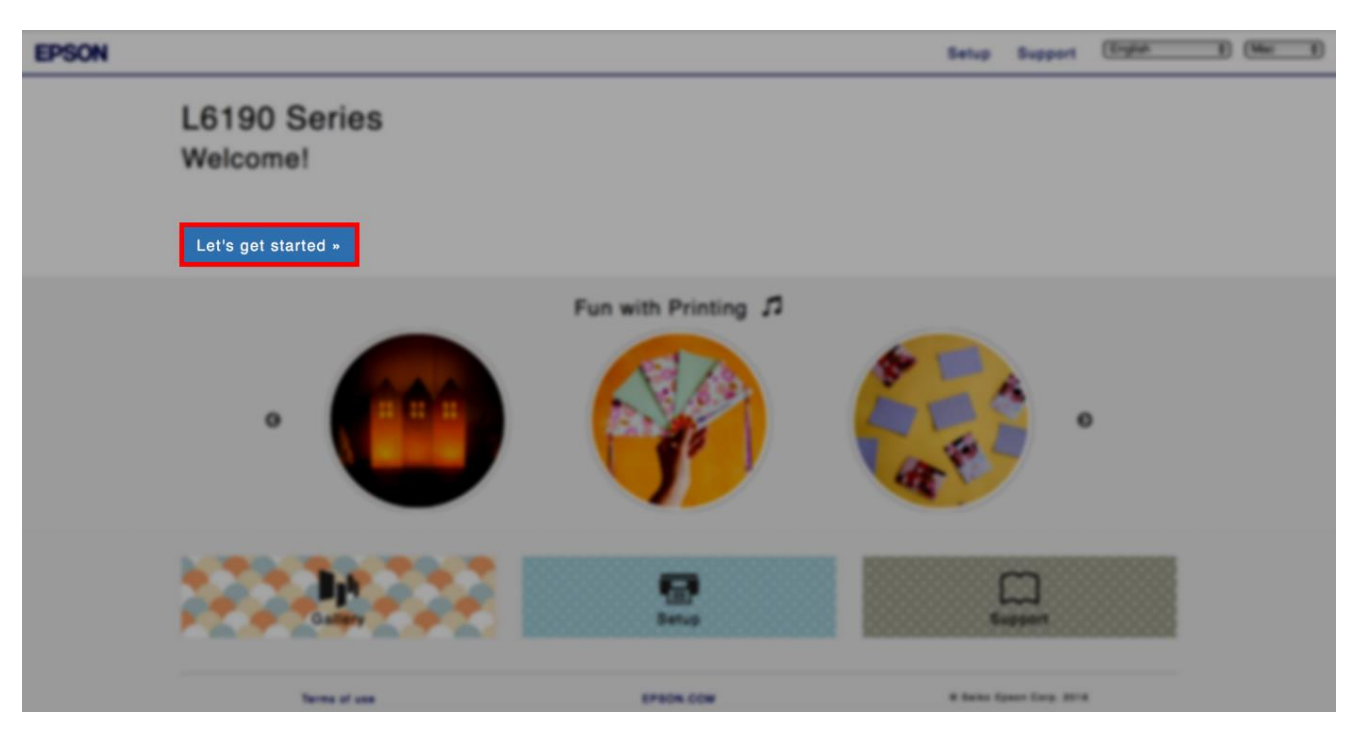

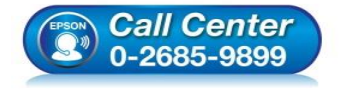

- สอบถามข้อมูลการใช้งานผลิตภัณฑ์และบริการ โทร.0-2685-9899
- เวลาทำการ : วันจันทร์ ศุกร์ เวลา 8.30 17.30 น.ยกเว้นวันหยุดนักขัตฤกษ์
- <u>www.epson.co.th</u>

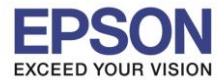

#### 6. เลื่อนลงมาข้อ 2 และคลิก Download

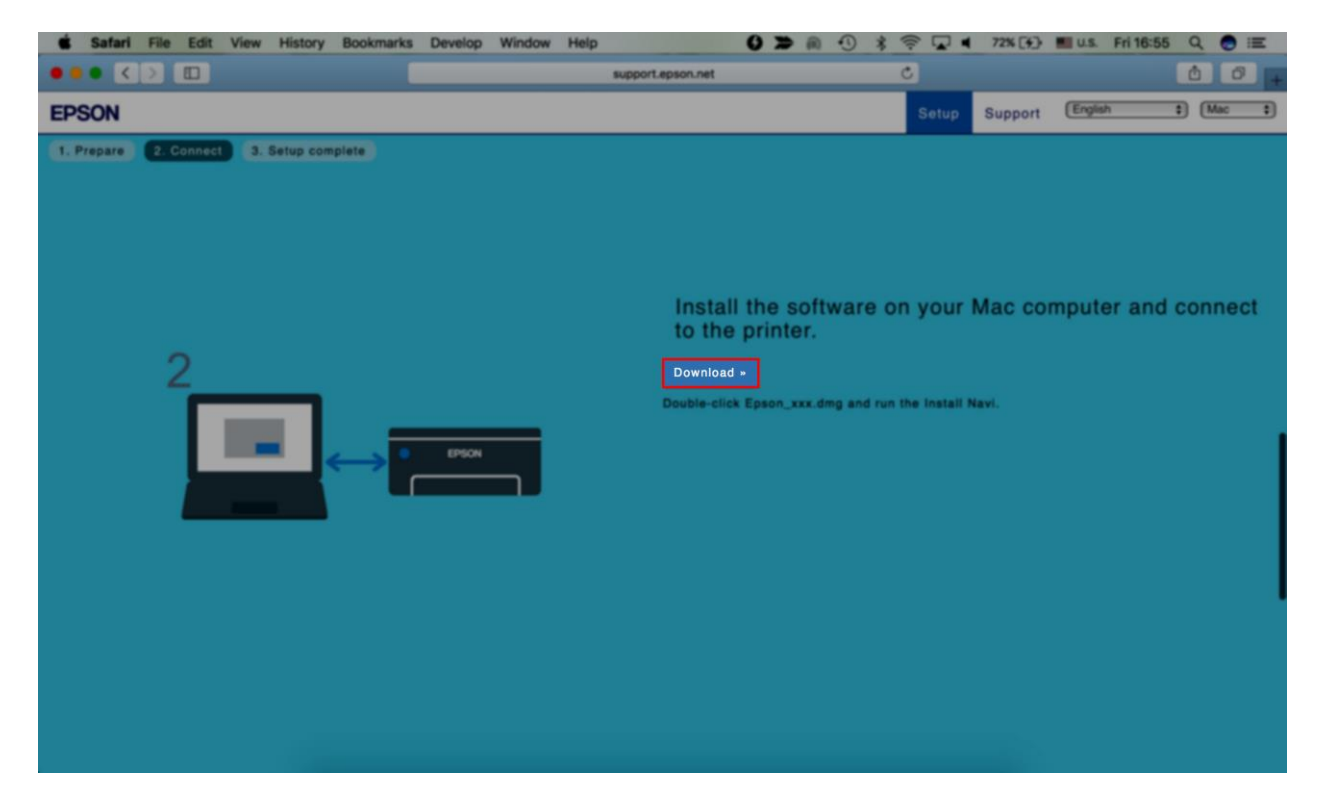

7. จะปรากฏไฟล์ติดตั้ง ให้ดับเบิ้ลคลิกไฟล์ติดตั้ง

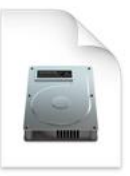

Epson\_L6190\_Seri es\_EM\_10...eb.dmg 13.8 MB

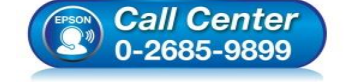

- สอบถามข้อมูลการใช้งานผลิตภัณฑ์และบริการ โทร.0-2685-9899
- เวลาทำการ : วันจันทร์ ศุกร์ เวลา 8.30 17.30 น.ยกเว้นวันหยุดนักขัตฤกษ์
- <u>www.epson.co.th</u>

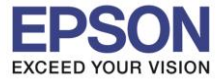

#### 8. ดับเบิ้ลคลิกที่ Install Navi

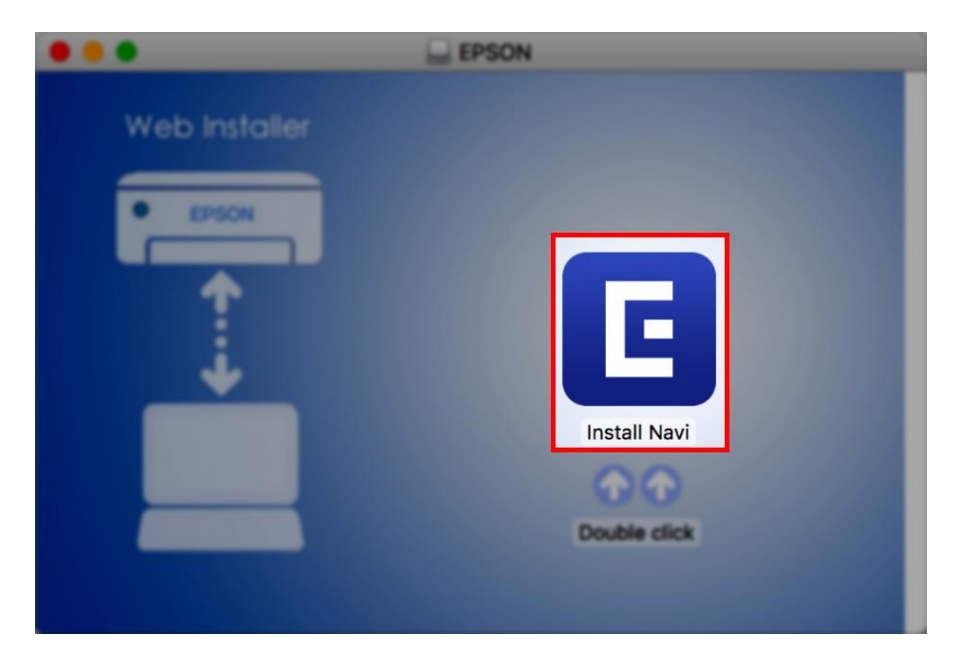

9. จะปรากฏหน้าต่างยืนยันการเปิดโปรแกรม คลิก **Open** (หากมี)

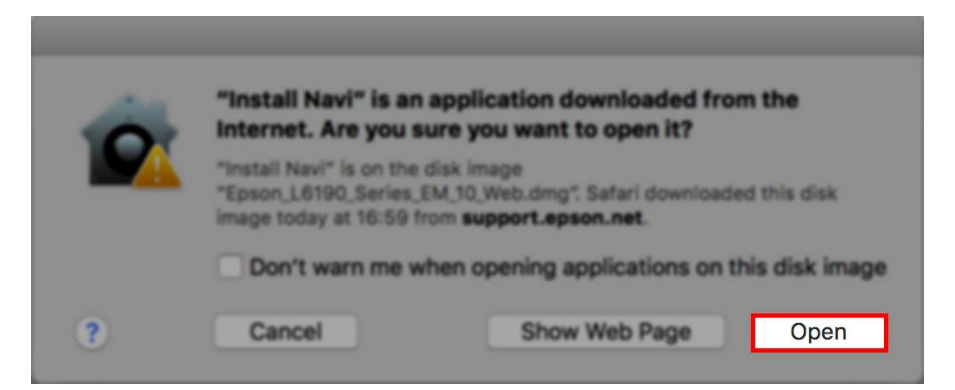

10.ใส่ Password ของเครื่อง Mac (หากมี) คลิก OK

|  | Install Navi                       | is trying | to install a n | ew helper tool. |
|--|------------------------------------|-----------|----------------|-----------------|
|  | Enter your password to allow this. |           |                |                 |
|  | User Name:                         | HotLine   |                |                 |
|  | Password:                          | •••••     |                |                 |
|  |                                    |           |                |                 |
|  |                                    |           | Cancel         | Install Helper  |

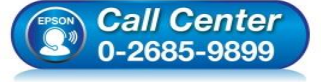

- สอบถามข้อมูลการใช้งานผลิตภัณฑ์และบริการ
- โทร.0-2685-9899
- เวลาทำการ : วันจันทร์ ศุกร์ เวลา 8.30 17.30 น.ยกเว้นวันหยุดนักขัตฤกษ์
- <u>www.epson.co.th</u>

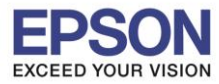

#### 11.คลิก I agree by the contents of the License Agreement คลิก Next

|                         | Install Navi [L6190 Series]                                                                                                    |
|-------------------------|----------------------------------------------------------------------------------------------------|
| Start Setup             | License Agreement                                                                                                    |
| License Agreement       | SEIKO EPSON CORPORATION<br>SOFTWARE LICENSE AGREEMENT<br>IMPORTANTI READ THIS SOFTWARE LICENSE AGREEMENT CAREFULLY. The computer software                                                                                                    |
| System Check            | product, fontware, typefaces and/or data, including any accompanying explanatory written<br>materials (the "Software") should only be installed or used by the Licensee ("you") on the<br>condition you agree with SEIKO EPSON CORPORATION ("PSPON") to the terms and conditions set<br>forth in this Agreement. By installing or using the Software, you are representing to agree all the<br>terms and conditions set forth in this Agreement. You should read this Agreement carefully before<br>installing or using the Software. If you do not agree with the terms and conditions of this<br>Agreement, you are not permitted to install or use the Software. |
| Installation            | <ol> <li>License. EPSON and its suppliers grant you a personal, nonexclusive, royalty-free, non-<br/>sublicensable limited license to install and use the Software on any single computer or computers<br/>that you intend to use directly or via network. You may allow other users of the computers<br/>connected to the network to use the Software, provided that you (a) ensure that all such users.</li> </ol>                                                                                                    |
| Connection Setting      | agree and are bound by the terms and conditions of this Agreement, (b) ensure that all such users<br>use the Software only in conjunction with the computers and in relation to the network of which<br>they form part, and (c) indemnify and keep whole EPSON and its suppliers against all damages,<br>losses, costs, expenses and liabilities which EPSON or its suppliers may incur as a consequence of                                                                                                    |
| Additional Installation | such users failing to observe and perform the terms and conditions of this Agreement. You may<br>also make copies of the Software as necessary for backup and archival purposes, provided that the<br>copyright notice is reproduced in its entirety on the backup copy. The term "Software" shall include<br>the software components, media, all copies made by you and any upgrades, modified versions,<br>updates, additions and copies of the Software licensed to you by EPSON or its suppliers. EPSON<br>and its suppliers reserve all rights not granted herein.                                                                                             |
| Finish                  |                                                                                                    |
|                         | Cother Rights and Limitations. You agree not to modify, adapt or translate the Software. You also     I agree by the contents of the License Agreement.                                                                                                    |
| Setup Complete          | Cancel Next                                                                                                    |

#### 12.อ่านคำแนะนำ คลิก Next

|                         | Instal Navi (1,8190 Series)                                                                                   |
|-------------------------|----------------------------------------------------------------------------------------------------|
| Start Setup             | Software Installation Options                                                                                 |
| √License Agreement      | Information on Internet Connection<br>EPSON software connects to the internet to install the latest software. |
| System Check            | Software to be installed<br>Driver and USIRy<br>Manual                                                        |
| Installation            |                                                                                                    |
| Connection Setting      |                                                                                                    |
| Additional Installation |                                                                                                    |
| Treat                   |                                                                                                    |
| Setup Complete          | Carcos Next                                                                                                   |

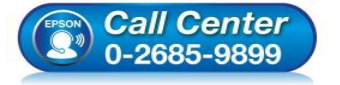

- สอบถามข้อมูลการใช้งานผลิตภัณฑ์และบริการ
- โทร**.0-2685-9899**
- เวลาทำการ : วันจันทร์ ศุกร์ เวลา 8.30 17.30 น.ยกเว้นวันหยุดนักขัดฤกษ์
- <u>www.epson.co.th</u>

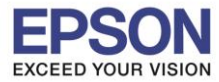

## 13.จะปรากฎหน้าต่างกำลังติดตั้ง

| 0 0 0                   | Install Navi [L6190 Series]    |
|-------------------------|--------------------------------|
| Start Setup             | Downloading Essential Software |
| ✓ License Agreement     | SEIN C                         |
| ✓ System Check          | * "/5-/                        |
| Installation            | DownloadingScanner Driver      |
| Connection Setting      |                                |
| Additional Installation |                                |
| Finish                  |                                |
| Setup Complete          | Cancel Back Next               |

### 14.คลิก I have finished filling ink into th ink tanks. คลิก Next

| 0.0.0                                         | Install Navi (L6190 Series)                       |
|-----------------------------------------------|---------------------------------------------------|
| Start Setup                                   | Setting up                                        |
| ✓ License Agreement<br>✓ System Check         | Have you finished filling ink into the ink tanks? |
| Connection Setting<br>Additional Installation |                                                   |
| Finish                                        | I have finished filling ink into the ink tanks.   |
| Setup Complete                                | Cancel Skip Back Next                             |
|                                               | • สอบถามข้อมอการใช้งานผลิตภัณฑ์และบริการ          |

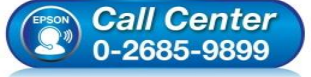

- โทร.**0-2685-9899**
- เวลาทำการ : วันจันทร์ ศุกร์ เวลา 8.30 17.30 น.ยกเว้นวันหยุดนักขัตฤกษ์
- www.epson.co.th

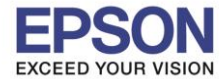

14

15.คลิกที่ 🛜 ด้านบนขวาของหน้าจอจากนั้นคลิกเลือกชื่อสัญญาณและใส่พาสเวิร์ด Wi-Fi Direct ของเครื่องพิมพ์

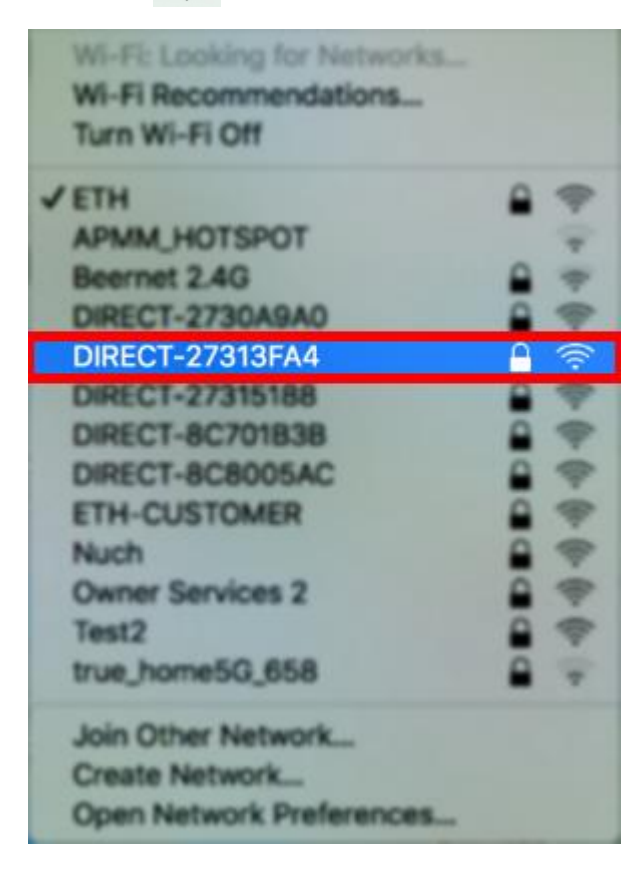

#### 16.อ่านคำแนะนำ คลิก Next

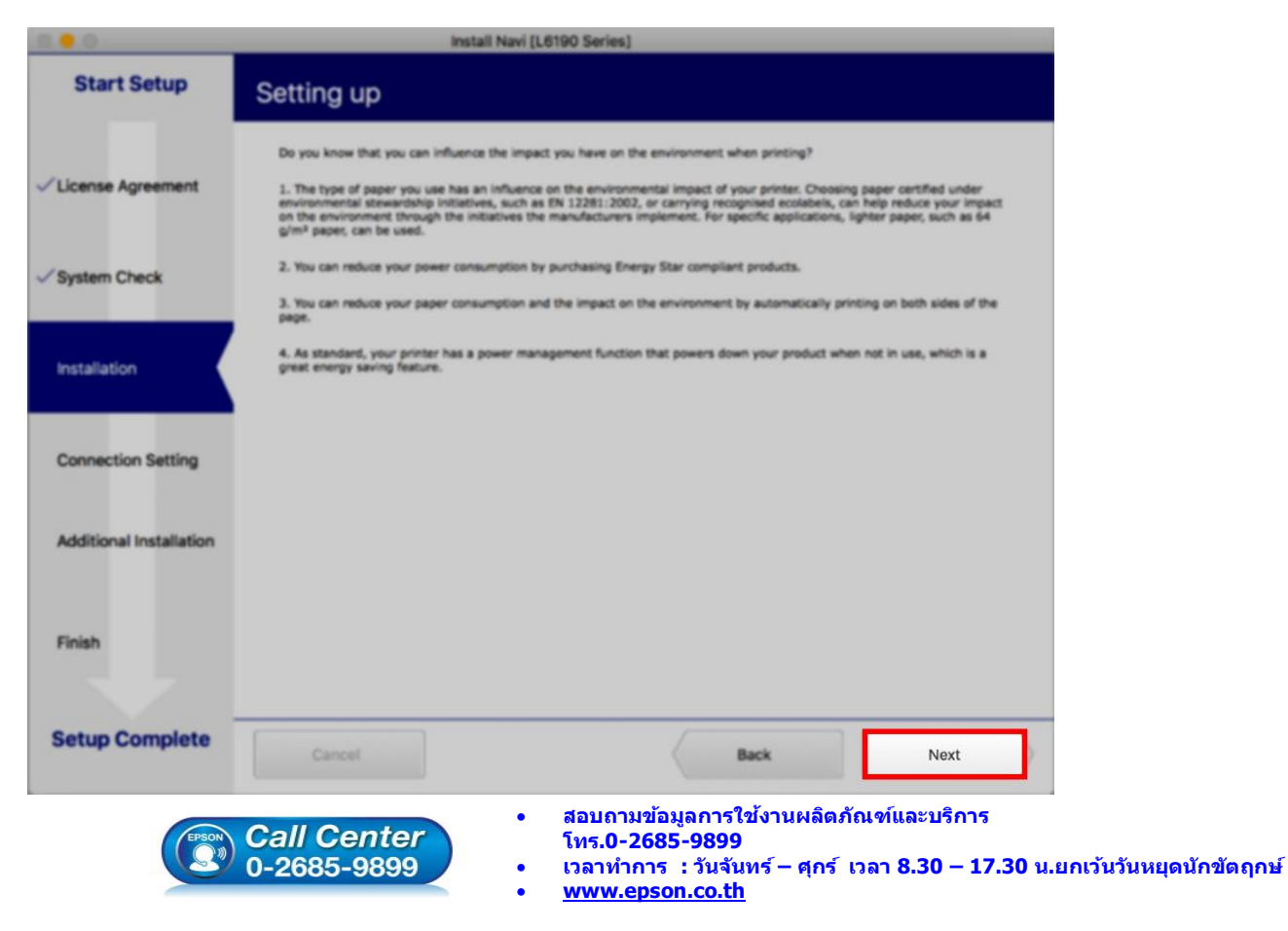

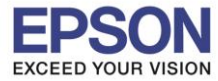

| • • 0                   | Install Navi [L6190 Se                                                                | eries]                         |
|-------------------------|---------------------------------------------------------------------------------------|--------------------------------|
| Start Setup             | Checking the environr                                                                 | ment                           |
| ✓ License Agreement     | Establishes a wireless connection                                                     | n with the Printer.            |
| ✓ System Check          | Ethernet Connection<br>Select this if you are using a wire<br>with an Ethernet cable. | ed network and wish to connect |
| ✓ Installation          |                                                                                       |                                |
| Connection Setting      | Connect the Printer to a compute                                                      | er using a USB cable.          |
| Additional Installation |                                                                                       |                                |
| Finish                  |                                                                                       |                                |
| Setup Complete          | Cancel                                                                                | Back Next                      |

# 18.จะปรากฏรายละเอียดเครื่องพิมพ์ที่เชื่อมต่อเข้ากับสัญญาณที่ใช้งานขึ้นมาให้เลือก ดังรูป

|                         |                           | Install Navi (L6190 Series      | s]            | _             |
|-------------------------|---------------------------|---------------------------------|---------------|---------------|
| Start Setup             | Select the Printer you wa | ant to connect and click [Next] |               |               |
|                         | Product Name              | MAC Address                     | IP Address    |               |
|                         | L6190 Series              | FAD02731BFA4                    | 192.168.223.1 |               |
| ✓ License Agreement     |                           |                                 |               | )) (( <b></b> |
| / System Check          |                           |                                 |               |               |
| Installation            |                           |                                 |               |               |
| Connection Setting      |                           |                                 | Cancel Next   |               |
| Additional Installation |                           |                                 |               |               |
| Finish                  |                           |                                 |               |               |
|                         |                           |                                 |               |               |
| Setup Complete          | Cancel                    |                                 | Back          | Next          |

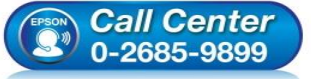

- สอบถามข้อมูลการใช้งานผลิตภัณฑ์และบริกา โทร.0-2685-9899
- เวลาทำการ : วันจันทร์ ศุกร์ เวลา 8.30 17.30 น.ยกเว้นวันหยุดนักขัตฤกษ์
- <u>www.epson.co.th</u>

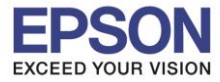

|                         |                                                          | Install Navi (L6190 Series | 1             |         |
|-------------------------|----------------------------------------------------------|----------------------------|---------------|---------|
| Start Setup             | Select the Printer you want to connect and click [Next]. |                            |               |         |
|                         | Product Name                                             | MAC Address                | IP Address    |         |
|                         | L6190 Series                                             | FAD02731BFA4               | 192.168.223.1 |         |
| ✓License Agreement      |                                                          |                            |               | ») (t 📻 |
| √ System Check          |                                                          |                            |               |         |
| √Installation           |                                                          |                            |               |         |
| Connection Setting      |                                                          |                            | Cancel Next   |         |
| Additional Installation |                                                          |                            |               |         |
| Finish                  |                                                          |                            |               |         |
| Setup Complete          | Cancel                                                   |                            | Back          | Next    |

20.จะปรากฏหน้าต่างแจ้งเกี่ยวกับเกี่ยวกับ Security คลิก Next

|                         | Install Navi (L6190 Series)                                                                                                    |                      |
|-------------------------|----------------------------------------------------------------------------------------------------|----------------------|
| Start Setup             | Note for the security software                                                                                                    |                      |
| ✓License Agreement      |                                                                                                    |                      |
| ✓ System Check          |                                                                                                    |                      |
| √Installation           | Depending on the security software you are using (such as an antivirus software), connection settin<br>because the communication with the printer can be blocked. See the manual of the security softwar<br>more details. | g may fail<br>re for |
| Connection Setting      |                                                                                                    |                      |
| Additional Installation |                                                                                                    |                      |
| Finish                  |                                                                                                    |                      |
|                         |                                                                                                    |                      |
| Setup Complete          | Cancel Back Nex                                                                                                    | d                    |

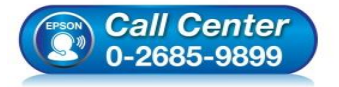

- โทร.0-2685-9899
- เวลาทำการ : วันจันทร์ ศุกร์ เวลา 8.30 17.30 น.ยกเว้นวันหยุดนักขัตฤกษ์
- <u>www.epson.co.th</u>

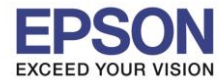

## 21.จะปรากฏหน้าต่างกำลังติดตั้งไดรเวอร์เครื่องพิมพ์ลงในเครื่องคอมพิวเตอร์

| 0 😑 🔿                   | Install Navi [L6190 Series]                                                 |
|-------------------------|-----------------------------------------------------------------------------|
| Start Setup             | Manual Wi-Fi Setup                                                          |
| ✓ License Agreement     |                                                                             |
| ✓ Installation          |                                                                             |
| Connection Setting      | Searching for Printer<br>Setting up the network information for the Printer |
| Additional Installation | Checking the connection  Other settings                                     |
| Finish                  |                                                                             |
| Setup Complete          | Cancel Back Next                                                            |

#### 22.จะปรากฏหน้าต่างแสดงข้อความ Register the Epson printer driver. คลิก OK

| 000                     | Install N                          | Navi (L6190 Series)                                                                                                    |
|-------------------------|------------------------------------|----------------------------------------------------------------------------------------------------|
| Start Setup             | Register the Epson printer driver. |                                                                                                    |
| ✓ License Agreement     |                                    | ОК                                                                                                    |
| System Check            |                                    |                                                                                                    |
| /Installation           |                                    |                                                                                                    |
| Connection Setting      |                                    |                                                                                                    |
| Additional Installation |                                    |                                                                                                    |
| Finish                  |                                    |                                                                                                    |
| Setup Complete          | Cancel                             | Back Next                                                                                                    |
| (Pron                   | <i>Call Center</i><br>0-2685-9899  | <ul> <li>สอบถามข้อมูลการใช้งานผลิตภัณฑ์และบริการ<br/>โทร.0-2685-9899</li> <li>เวลาทำการ : วันจันทร์ – ศุกร์ เวลา 8.30 – 17.30 น.ยกเว้นวันหยุดนักขัดถูง</li> <li>www.epson.co.th</li> <li>EPSON THAILAND / Feb 2018 / CS05</li> </ul> |

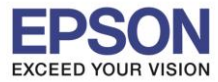

# 23.จะปรากฏหน้าต่างกำลังติดตั้ง

| 0 0                     | Install Navi [L6190 Series]                     |
|-------------------------|-------------------------------------------------|
| Start Setup             | Initializing                                    |
| ✓ License Agreement     |                                                 |
| ✓ System Check          |                                                 |
| ✓ Installation          | The ink system is being initializedplease wait. |
| Connection Setting      |                                                 |
| Additional Installation |                                                 |
| Finish                  |                                                 |
| Setup Complete          | Cancel Back Next                                |

## 24.จะมีหน้าต่างให้กด Print Test Page คลิก Next

| 000                     | Install Navi [L6190 Series]                                                                                                    |                         |
|-------------------------|----------------------------------------------------------------------------------------------------|-------------------------|
| Start Setup             | Print Test Page                                                                                                    |                         |
| √License Agreement      |                                                                                                    |                         |
| √ System Check          |                                                                                                    |                         |
| √ Installation          | Click [Print Test Page] to ensure the software installation and Printer's setup have been completed.                                       |                         |
| Connection Setting      | Print Test Page                                                                                                    |                         |
| Additional Installation |                                                                                                    |                         |
| Finish                  |                                                                                                    |                         |
| Setup Complete          | Cancel Back Next                                                                                                    |                         |
| (FPSON                  | <ul> <li>Call Center</li> <li>0-2685-9899</li> <li>เวลาทำการ : วันจันทร์ – ศุกร์ เวลา 8.30 – 17.30 น.เ</li> <li>www.epson.co.th</li> </ul> | มกเว้นวันหยุดนักขัดฤกษ์ |
|                         | EPSON THAILAND / Feb 2018 / CS05                                                                                                    |                         |

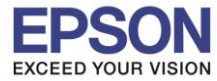

: วิธีการเชื่อมต่อ Wi-Fi แบบ Direct : L6190

## 25.คลิก **Cancel**

| 000                     | 000              | Ej               | pson Software Updater |         |      |
|-------------------------|------------------|------------------|-----------------------|---------|------|
| Start Setup             | Inst EPSO        | Connecting to th | e server              |         |      |
| ✓License Agreement      | install          |                  | Cancel                |         |      |
| ✓ System Check          |                  |                  |                       |         |      |
| √Installation           |                  |                  |                       |         |      |
| ✓ Connection Setting    | Acces:<br>Please |                  |                       |         |      |
| Additional Installation |                  |                  |                       |         |      |
| Finish                  |                  |                  | Close                 | Install |      |
| Setup Complete          | Cancel           |                  |                       | Back    | Next |

#### 26.คลิก **Close**

| 0.0.0                   |                  | ••      | Ep               | son Software Up   | dater   |      | -  |      |  |
|-------------------------|------------------|---------|------------------|-------------------|---------|------|----|------|--|
| Start Setup             | Inst E           | EPSON   | Connecting to th | e network failed. |         |      | l. |      |  |
| /License Agreement      | 1                | install | Name             |                   | Version | Size |    |      |  |
| / System Check          |                  |         |                  |                   |         |      |    |      |  |
| /Installation           |                  |         |                  |                   |         |      |    |      |  |
| Connection Setting      | Accesi<br>Please |         |                  |                   |         |      |    |      |  |
| Additional Installation |                  |         |                  |                   |         |      | L  |      |  |
| Finish                  |                  |         |                  | C                 | ose     |      |    |      |  |
|                         | 1                | -       | _                | _                 |         | _    |    |      |  |
| Setup Complete          |                  |         |                  |                   |         | Back | N  | iext |  |

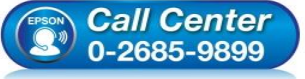

www.epson.co.th

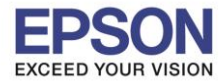

: วิธีการเชื่อมต่อ Wi-Fi แบบ Direct : L6190

#### 27.คลิก <mark>Finish</mark>

| 0.0.0                   | Install Navi (L6190 Series)                                     |        |
|-------------------------|-----------------------------------------------------------------|--------|
| Start Setup             | Connection Setup and Installation Complete                      |        |
| ✓ License Agreement     |                                                                 |        |
| ✓ System Check          |                                                                 |        |
| Installation            | Connection setup and software installation have been completed. |        |
| ✓ Connection Setting    |                                                                 |        |
| Additional Installation |                                                                 |        |
| Finish                  |                                                                 |        |
| Setup Complete          | Cancel                                                          | Finish |
|                         |                                                                 |        |

28.คลิกที่ (

29.เลือกไปที่ System Preferences

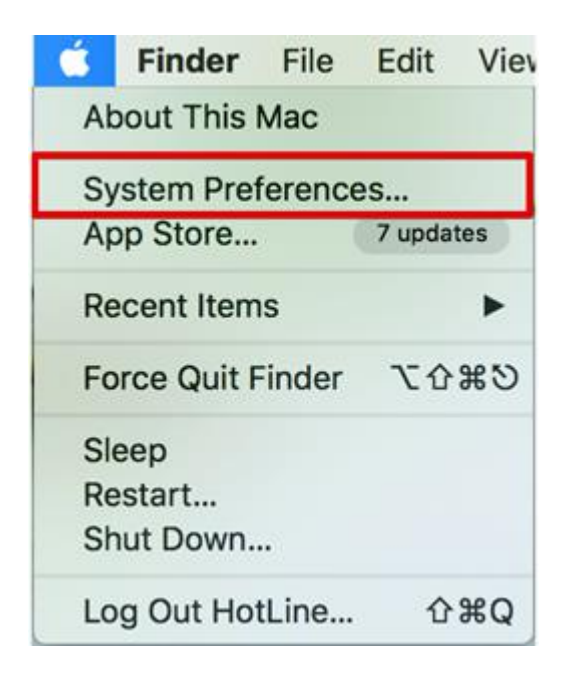

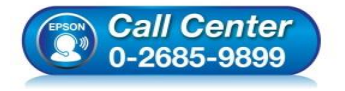

- สอบถามข้อมูลการใช้งานผลิตภัณฑ์และบริการ
- โทร.**0-2685-989**9
- เวลาทำการ : วันจันทร์ ศุกร์ เวลา 8.30 17.30 น.ยกเว้นวันหยุดนักขัดฤกษ์
- <u>www.epson.co.th</u>

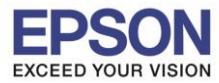

### 30.เลือกไปที่ **Printers & Scanners**

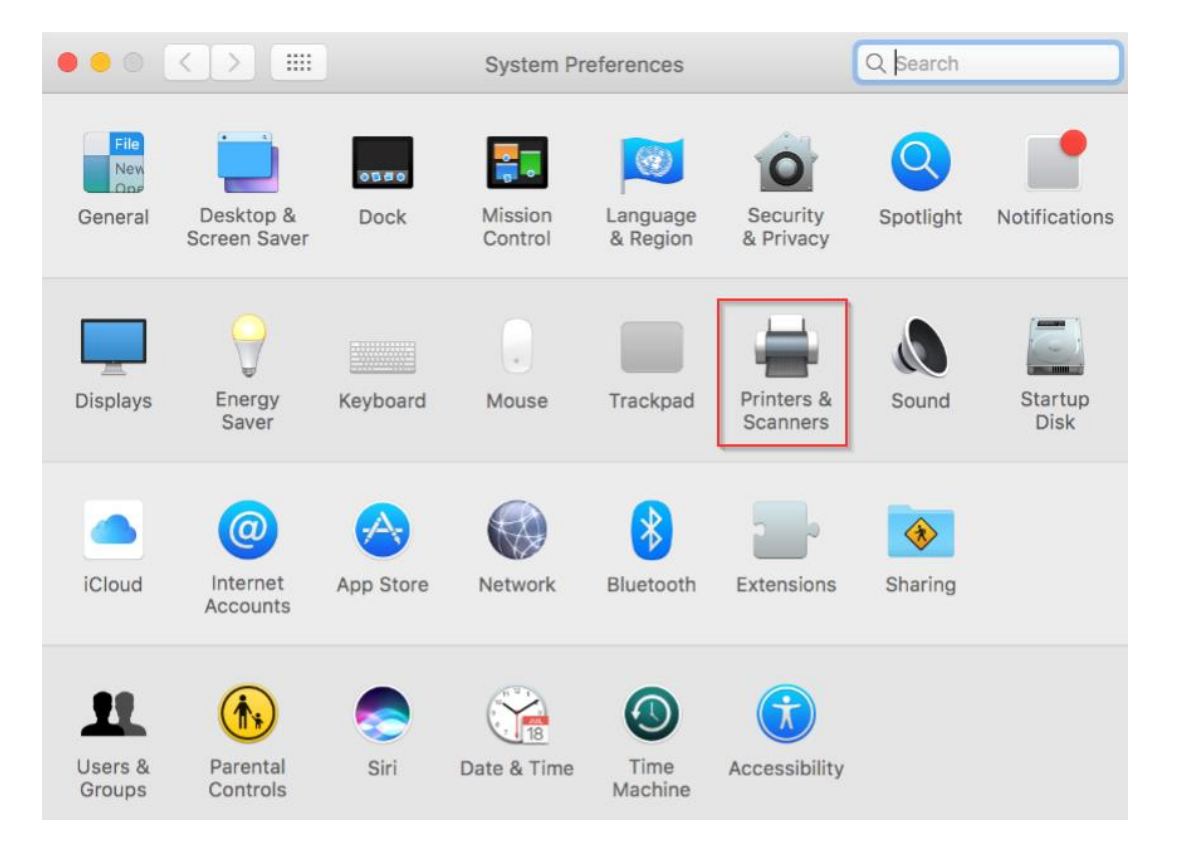

# 31.จะปรากฏชื่อเครื่องพิมพ์เข้ามาในระบบ

|                                     | Printers & Scan                                                                               | ners                                                                          | Q Search                            |            |
|-------------------------------------|-----------------------------------------------------------------------------------------------|-------------------------------------------------------------------------------|-------------------------------------|------------|
| Printers                            |                                                                                               | Print Scan                                                                    |                                     |            |
| <ul> <li>Idle, Last Used</li> </ul> |                                                                                               | EPSON L6190 Serie                                                             | 5                                   |            |
|                                     |                                                                                               | Open Print Queue                                                              | h                                   |            |
|                                     |                                                                                               | Options & Supplie                                                             | S                                   |            |
|                                     | Location:                                                                                     |                                                                               |                                     |            |
|                                     | Kind:                                                                                         | EPSON L6190 Series                                                            |                                     |            |
|                                     | Status:                                                                                       | Idle                                                                          |                                     |            |
| + -                                 | Share this printe                                                                             | r on the network                                                              | Sharing Preferences                 |            |
|                                     | Default printer:                                                                              | Last Printer Used                                                             | ٥                                   |            |
| 1                                   | Default paper size:                                                                           | A4                                                                            | ٥                                   | ?          |
| Call Center<br>0-2685-9899          | <ul> <li>สอบถามข้อ</li> <li>โทร.0-268!</li> <li>เวลาทำการ</li> <li><u>www.epsc</u></li> </ul> | มูลการใช้งานผลิตภัณฑ์<br>5-9899<br>: วันจันทร์ – ศุกร์ เวลา<br><u>m.co.th</u> | ์และบริการ<br>8.30 – 17.30 น.ยกเว้น | วันหยุดนัก |

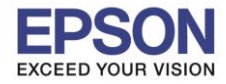

## <u>3. วิธีการ Add เครื่องพิมพ์ที่เครื่องคอมพิวเตอร์</u>

### หมายเหตุ: กรณีที่ไม่ปรากฏชื่อเครื่องพิมพ์ในระบบ สามารถ Add เครื่องพิมพ์ได้ ดังนี้

1. คลิกไปที่ 🍵

2. เลือกไปที่ System Preferences

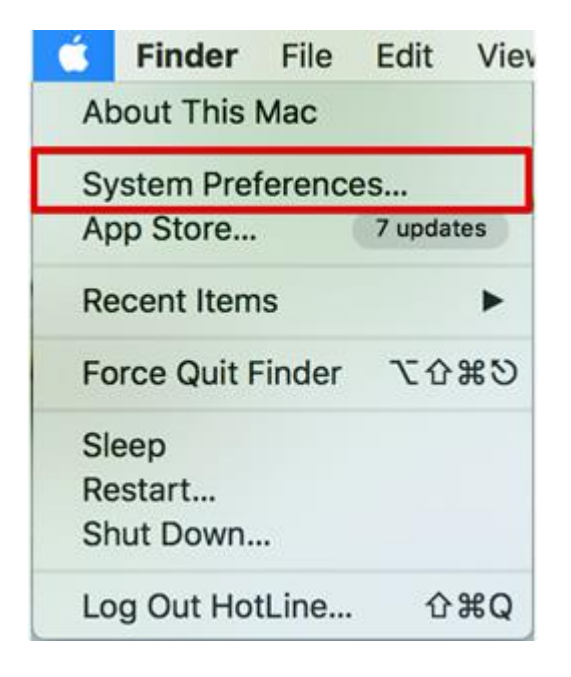

#### 3. เลือกไปที่ Printers & Scanners

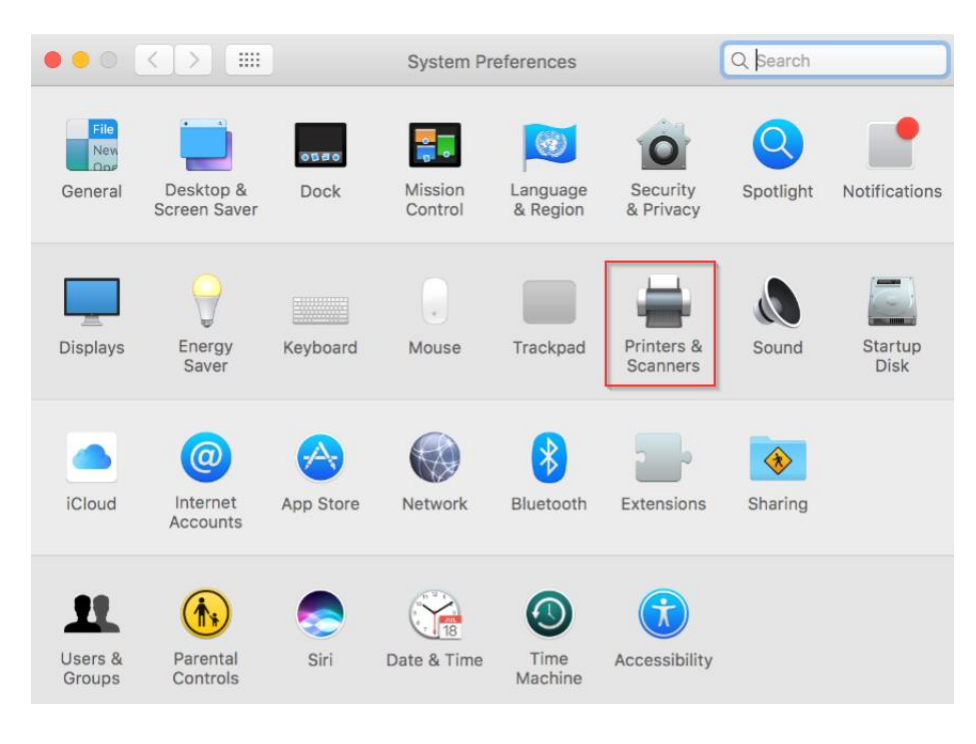

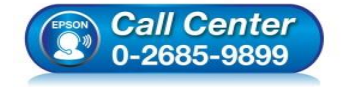

- สอบถามข้อมูลการใช้งานผลิตภัณฑ์และบริการ
  - โทร.0-2685-9899
- เวลาทำการ : วันจันทร์ ศุกร์ เวลา 8.30 17.30 น.ยกเว้นวันหยุดนักขัดฤกษ์
- <u>www.epson.co.th</u>

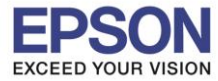

# 4. คลิกไปที่ 🕂 เพื่อเพิ่มเครื่องพิมพ์

|                                       | Printers & Scan     | ners                                               | Q Search        |
|---------------------------------------|---------------------|----------------------------------------------------|-----------------|
|                                       | Clic                | No printers are availab<br>k Add (+) to set up a p | de.<br>brinter. |
| Add Printer or Scanner                | Default printer:    | Last Printer Used                                  | 0               |
| Nearby Printers<br>EPSON L6190 Series | Default paper size: | A4                                                 | 2 ?             |

# 5. เลือกรุ่นเครื่องพิมพ์ คลิก Add

| -           |                    |         |                              |                                           |
|-------------|--------------------|---------|------------------------------|-------------------------------------------|
| k 🛞         | <b>-</b>           | Q S     | earch                        |                                           |
| ult IP V    | Vindows            | S       | earch                        |                                           |
| Name        |                    |         | Kind                         |                                           |
| AX EPSON L  | 6190 Series (IP)   |         | EPSON FAX                    |                                           |
| EPSON L6190 | Series             |         | Bonjour Multifunction        |                                           |
|             |                    |         |                              |                                           |
|             |                    |         |                              |                                           |
|             |                    |         |                              |                                           |
|             |                    |         |                              |                                           |
|             |                    |         |                              |                                           |
|             |                    |         |                              |                                           |
|             | 8                  |         |                              |                                           |
| Name:       | EPSON L6190 Series |         |                              |                                           |
|             |                    |         |                              |                                           |
| Location:   |                    |         |                              |                                           |
| Use:        | EPSON L6190 Series |         | 0                            |                                           |
|             |                    |         |                              |                                           |
|             |                    |         |                              |                                           |
|             |                    |         | Add                          |                                           |
|             |                    |         | Add                          |                                           |
|             |                    |         |                              |                                           |
|             |                    | • สอบ   | ⊔ถามข้อมูลการใช้งานผลิตภัถ   | <i>เข</i> ์และบริการ                      |
|             | Call Center        | ั โทร   | 5.0-2685-9899                |                                           |
|             | 0-2685-9899        | 🗾 🔹 ເວລ | าทำการ :วันจันทร่ – ศุกร์ เว | ลา 8.30 – 17.30 น.ยกเว้นวันหยุดน <b>้</b> |

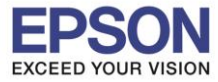

# 6. จะปรากฏชื่อเครื่องพิมพ์ที่เพิ่ม ดังรูป

| ••• < > ==                              | Printers & Scan     | ners                   | Q, Search           |
|-----------------------------------------|---------------------|------------------------|---------------------|
| Printers                                |                     | Print Scan             |                     |
| EPSON L6190 Series<br>• Idle, Last Used |                     | EPSON L6190 Series     |                     |
|                                         |                     | Open Print Queue       | L                   |
|                                         |                     | Options & Supplier     | S                   |
|                                         | Location:           | hotline                |                     |
|                                         | Kind:               | EPSON L6190 Series-Air | Print               |
|                                         | Status:             | Idle                   |                     |
| + -                                     | Share this printe   | r on the network       | Sharing Preferences |
|                                         | Default printer:    | Last Printer Used      | 0                   |
|                                         | Default paper size: | A4                     | • •                 |

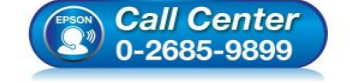

- สอบถามข้อมูลการใช้งานผลิตภัณฑ์และบริการ โทร.0-2685-9899
- เวลาทำการ : วันจันทร์ ศุกร์ เวลา 8.30 17.30 น.ยกเว้นวันหยุดนักขัตฤกษ์
- <u>www.epson.co.th</u>

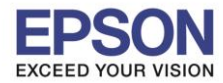

25

## <u>4. วิธีการรีเซ็ต Wi-Fi ที่หน้าเครื่องพิมพ์</u>

หากมีการเปลี่ยนเราเตอร์ใหม่ หรือทำการตั้งค่าเน็ตเวิร์กจากหน้าเครื่องพิมพ์แล้วแจ้งล้มเหลว จะต้องทำการรีเซ็ตระบบเน็ต เวิร์กของเครื่องพิมพ์เพื่อให้กลับสู่ค่าเริ่มต้น สามารถทำได้ที่หน้าเครื่องพิมพ์ ดังนี้

- 1. ให้ถอดสายเชื่อมต่อทั้งหมดออกจากเครื่องพิมพ์ ให้เหลือแค่สายไฟ
- 2. ไปที่ Settings หรือ การตั้งค่า

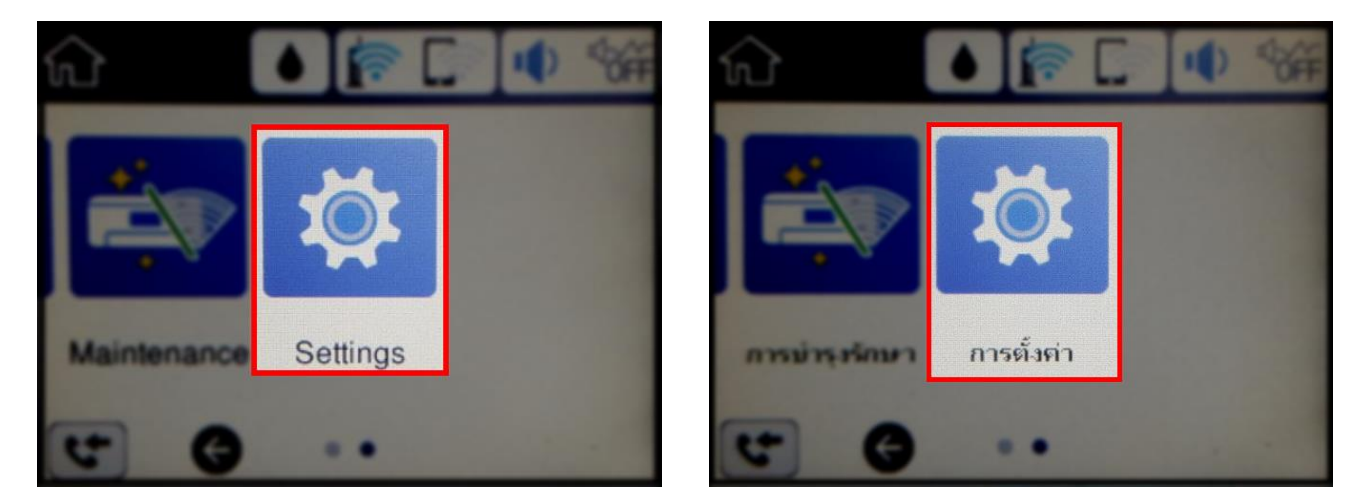

3. ที่หัวข้อ Settings หรือ ตั้งค่า เลือกไปที่ Restore Default Settings หรือ คืนค่าการตั้งค่าเริ่มต้น

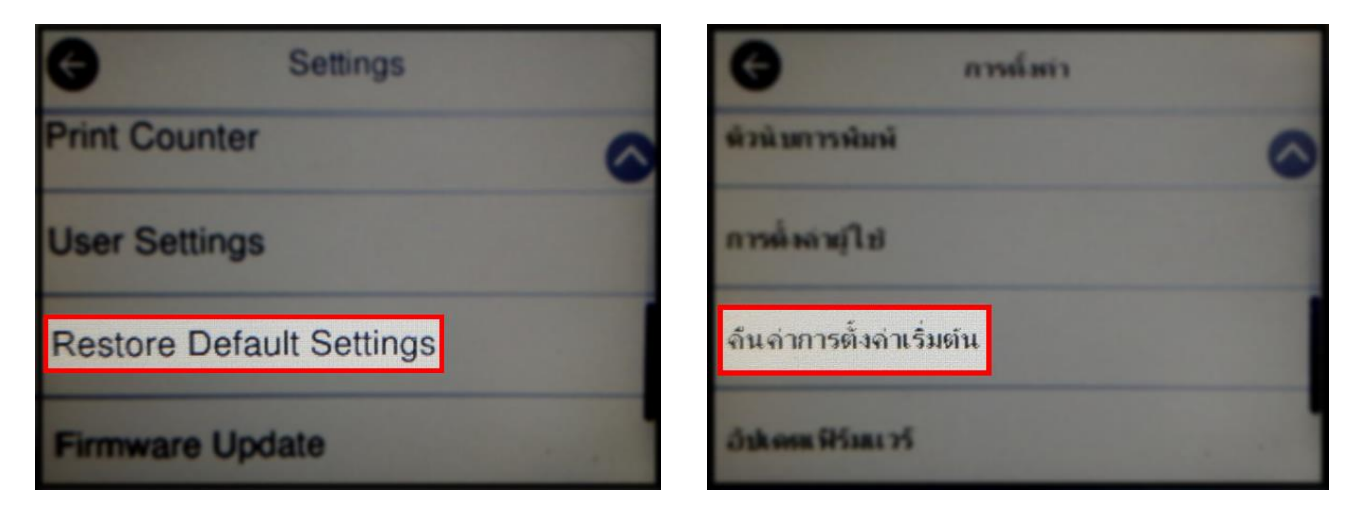

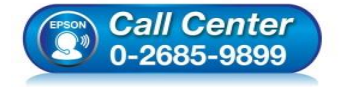

- สอบถามข้อมูลการใช้งานผลิตภัณฑ์และบริการ โทร.0-2685-9899
- เวลาทำการ : วันจันทร์ ศุกร์ เวลา 8.30 17.30 น.ยกเว้นวันหยุดนักขัตฤกษ์
- <u>www.epson.co.th</u>

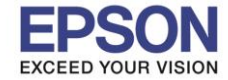

26

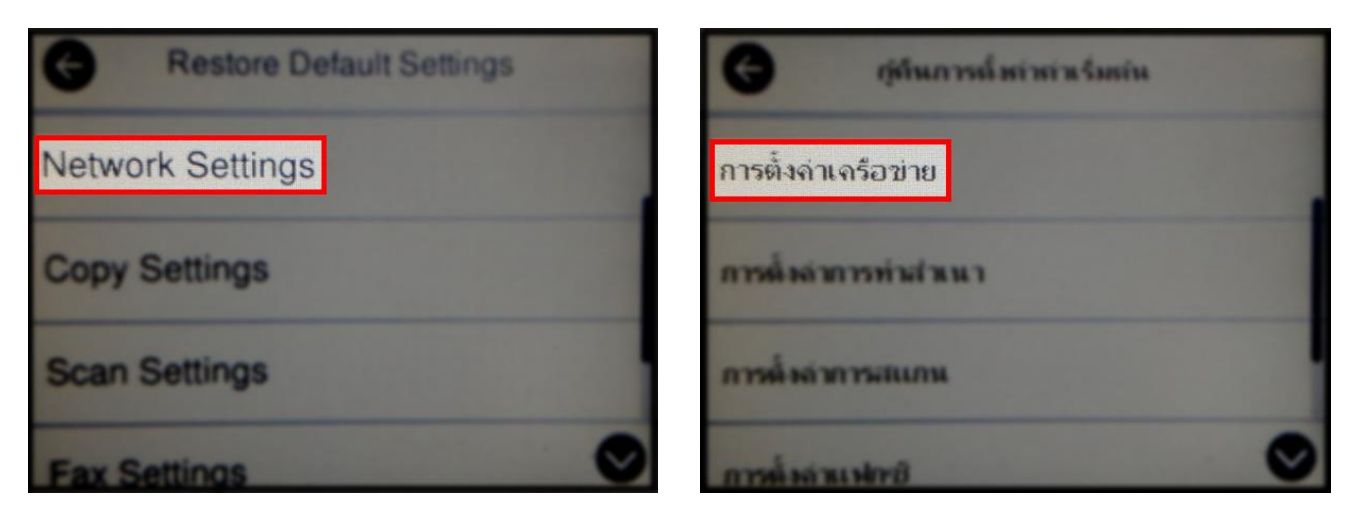

5. จะปรากฏข้อความให้ยืนยันการคืนค่าการตั้งค่าเครือข่าย เลือก Yes หรือ ใช่ เพื่อยืนยันการตั้งค่า

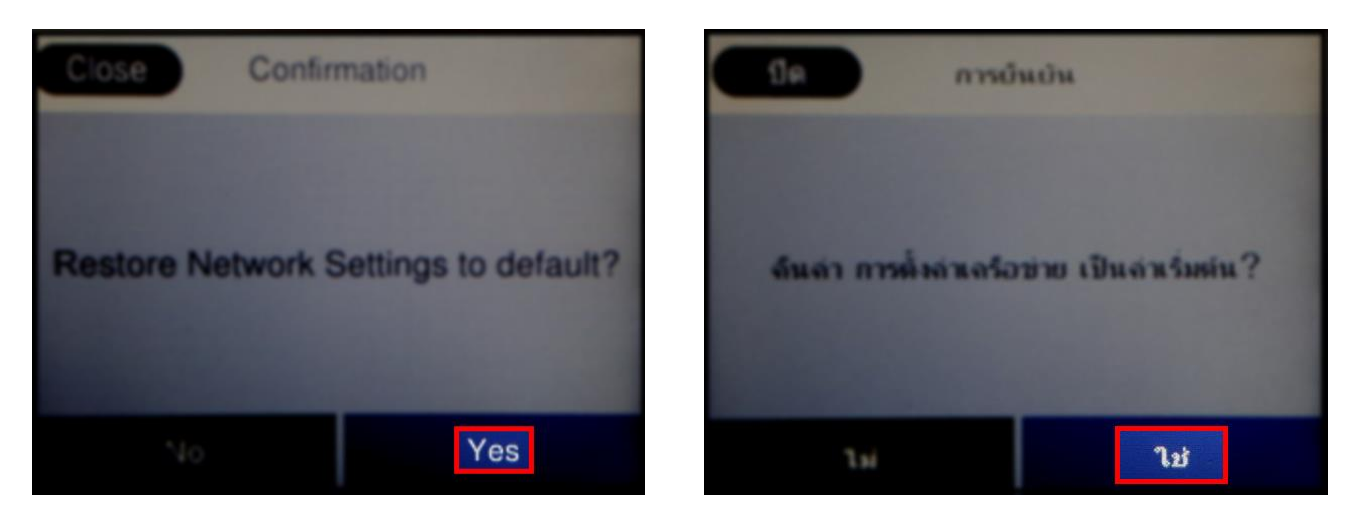

 จะปรากฏข้อความแจ้ง Defaults restored หรือ คืนค่าเริ่มตันแล้ว เป็นการแจ้งว่าได้คืนค่าตั้งค่าเครือข่ายของ เครื่องพิมพ์ให้กลับสู่ค่าเริ่มต้นแล้ว

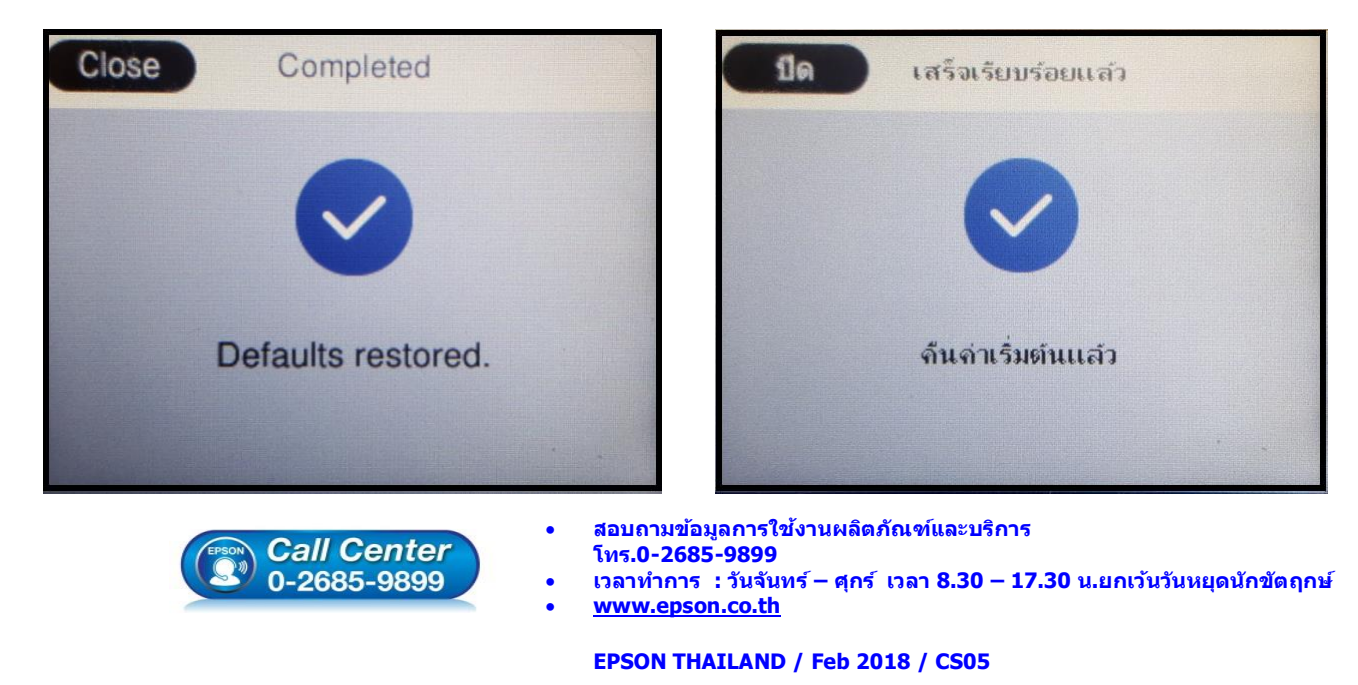